# DHCP Manger User Manual

A-DHCP

Document No. D111-009 08/2015 Revision 1.1

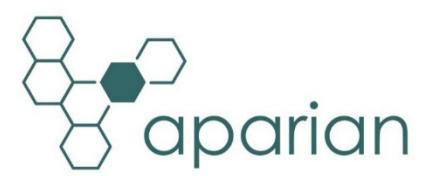

## CONTENTS

| 1  | Pre  | face   | 4                                            |
|----|------|--------|----------------------------------------------|
|    | 1.1. | Intr   | oduction to the DHCP Manager4                |
|    | 1.1  | .1.    | DHCP                                         |
|    | 1.1  | .2.    | Location Co-ordinated IP Address Assignment4 |
|    | 1.2. | Fea    | tures5                                       |
|    | 1.3. | Arc    | hitecture7                                   |
|    | 1.3  | .1.    | Normal Mode7                                 |
|    | 1.3  | .2.    | ETAP-Child Mode8                             |
|    | 1.4. | Add    | litional Information12                       |
|    | 1.5. | Sup    | port12                                       |
| 2. | Inst | tallat | tion13                                       |
|    | 2.1. | Мо     | dule Layout13                                |
|    | 2.2. | Мо     | dule Mounting15                              |
|    | 2.3. | Pov    | ver16                                        |
|    | 2.4. | Eth    | ernet Port16                                 |
| 3. | Set  | up     |                                              |
|    | 3.1. | Inst   | all Configuration Software17                 |
|    | 3.2. | Net    | work Parameters17                            |
|    | 3.3. | Cre    | ating a New Project22                        |
|    | 3.4. | DH     | CP Manager parameters24                      |
|    | 3.5. | Mo     | dule Download28                              |
|    | 3.6. | RSL    | ogix 5000 Configuration31                    |
|    | 3.6  | .1.    | Add Module to I/O Configuration              |
|    | 3.6  | .2.    | Importing UDTs and Mapping Routines33        |
| 4  | Ор   | erati  | on35                                         |
|    | 4.1. | Sca    | nning35                                      |
|    | 4.2. | Ass    | ignment35                                    |
|    | 4.2  | .1.    | Assignment – Normal Mode                     |
|    | 4.2  | .2.    | Assignment – ETAP-Child Mode35               |
|    | 4.3. | RSL    | ogix 5000 assemblies36                       |
|    | 1.1  | .1.    | Input Assembly                               |

| 1.    | 1.2. Output Assembly              |    |
|-------|-----------------------------------|----|
| 5. Di | iagnostics                        | 40 |
| 5.1.  | LEDs                              | 40 |
| 5.2.  | Module Status Monitoring in Slate | 41 |
| 5.3.  | Module Event Log                  | 45 |
| 5.4.  | Web Server                        | 46 |
| 6. Te | echnical Specifications           | 47 |
| 6.1.  | Dimensions                        | 47 |
| 6.2.  | Electrical                        | 48 |
| 6.3.  | Ethernet                          | 48 |
| 6.4.  | DHCP                              | 49 |
| 6.5.  | Certifications                    | 49 |
| 7. In | ıdex                              | 50 |

## **Revision History**

| Revision | Date           | Comment            |
|----------|----------------|--------------------|
| 1.0      | 26 June 2015   | Initial document   |
| 1.1      | 25 August 2015 | Add UL Listed mark |

## **1. PREFACE**

## 1.1. INTRODUCTION TO THE DHCP MANAGER

This manual describes the installation, operation, and diagnostics of the Aparian DHCP Manager module.

The DHCP Manager provides location co-ordinated IP Address assignment to <u>DLR capable</u> (<u>embedded switch) devices</u> connected in a linear topology. In applications where different sub-systems can be connected in any order, the module ensures that their IP addresses are assigned in the order in which they are located. Examples of this application can be found in the packaging industry.

#### 1.1.1. DHCP

The Dynamic Host Configuration Protocol (DHCP) is a standard network protocol that is capable of dynamically assigning IP addresses and other network parameters to any device on the network that requests it. This significantly reduces the effort required by network administrators. An IP address pool is provisioned to the DHCP server, and it will assign these IP addresses incrementally typically using a first-come-first-served methodology. Additional network parameters including subnet masks, default gateways etc. can also be assigned by the DHCP server.

#### 1.1.2. LOCATION CO-ORDINATED IP ADDRESS ASSIGNMENT

In traditional DHCP assignment, the IP Address assignment for devices typically follows the order in which they are connected or powered up.

With the Aparian DHCP Manager, the IP Addresses are assigned to match the physical location or position on the linear network.

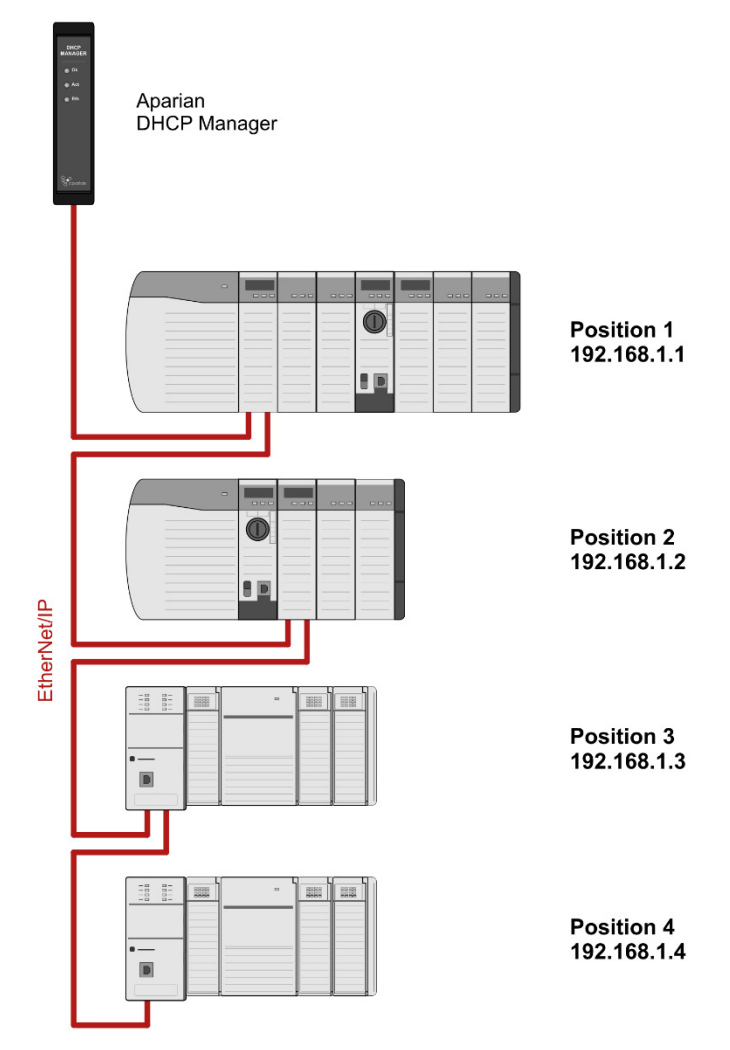

Figure 1.1. – Typical Setup

## 1.2. FEATURES

The DHCP Manager is able to serve IP addresses to devices that are not directly part of the embedded switch linear topology. Such devices could either be connected at the end of the network, or be connected using 3 port devices such as ETAP modules.

There are two strategies or modes that control the assignment of these devices:

- Normal mode
- ETAP-Child mode.

Depending on the mode, different classes of devices are assigned IP addresses from one of the three different IP ranges configured in the module. The different classes of modules are defined as follows:

Document No. D111-009 Revision 1.1

| Device Class | Description                                                                                                    |
|--------------|----------------------------------------------------------------------------------------------------|
| Ordered      | Devices that are embedded switch, Device-Level-Ring capable,<br>devices connected in the linear network.<br>IP addresses are assigned from the Ordered IP range.                                              |
| Child        | Devices that are connected to the third port of a three-port device<br>(e.g. ETAP) located on the linear network. This class of device is only<br>valid in the ETAP-Child mode.                               |
|              | Only one child can exist for each three-port device. Any additional devices found connected to that port will be defined as visitors and not children.                                                        |
|              | IP addresses are assigned from the Child IP range.                                                                                                    |
| Visitor      | All other devices that are connected to the network will be visitors.<br>These included multiple modules connected off a three-port device,<br>or non-DLR devices connected to the end of the linear network. |
|              | IP addresses are assigned from the Visitor IP range.                                                                                                    |

#### Table 1.1 - Device Classes

| Mode       | Description                                                                          |
|------------|--------------------------------------------------------------------------------------|
| Normal     | All devices in the linear topology (including three port devices) are                |
|            | assigned location co-ordinated IP addresses from the Ordered IP                      |
|            | range.                                                                               |
|            | All other devices are assigned IP addresses from the Visitor IP range.               |
| ETAP-Child | All devices in the linear topology (including three port devices) are                |
|            | assigned location co-ordinated IP addresses from the Ordered IP                      |
|            | range.                                                                               |
|            | Each child (device connected to the third port of a three-port device)               |
|            | will be assigned an IP address from the Child IP range. The offset                   |
|            | within the Child IP range will be equal to that of the offset of the                 |
|            | parent three-port device in the ordered range.                                       |
|            | For example, if an ETAP is the 5 <sup>th</sup> device in the linear network, it will |
|            | be assigned the 5 <sup>th</sup> IP address in the Ordered IP range. Its child will   |
|            | be assigned the 5 <sup>th</sup> IP address in the Child IP range, irrespective of    |
|            | how many preceding children there are.                                               |
|            | All other devices are assigned IP addresses from the Visitor IP range.               |

Table 1.2. – Modes of Operation

The DHCP Manager module is configured using the Aparian Slate application. This program can be downloaded from <u>www.aparian.com</u> free of charge.

Hereafter the DHCP Manager will be referred to as the **module**.

The module can operate in both a Logix "owned" and standalone mode. With a Logix connection the input and output assemblies will provide direct control and additional diagnostics information which will be available in the Logix controller environment.

A built-in webserver provides detailed diagnostics of system configuration and operation, without the need for any additional software.

### 1.3. ARCHITECTURE

#### 1.3.1. NORMAL MODE

The figure below provides an example of the typical network setup in Normal mode with the following IP ranges configured:

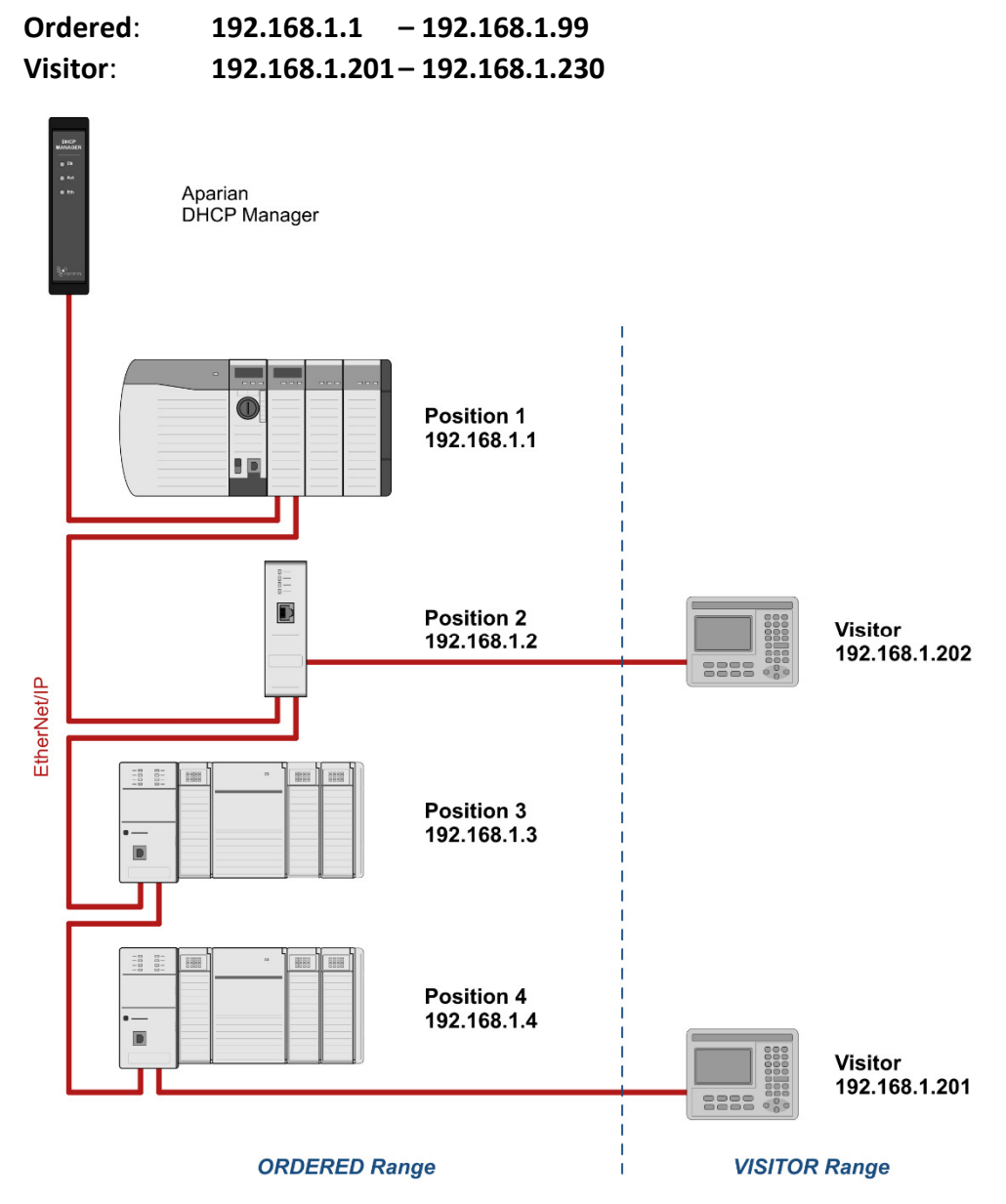

Figure 1.2. - Example of a network setup in Normal mode

In this mode all the devices in the linear topology are assigned location co-ordinated IP addresses from the Ordered IP range, this includes the ETAP located at position 2. The first device in the linear network receives the first IP address in the Ordered IP range and so on.

Both operator panels are not directly part of the linear network and are assigned addresses IP addresses from the Visitor IP range.

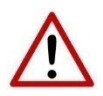

**NOTE:** The visitor addresses are assigned in the chronological order in which their DHCP requests are received. Therefor any correlation between their IP address and their physical location would be coincidental. Even though the device at IP address 192.168.1.201 is connected at the end of the linear network, it is classed as a visitor because it is not a DLR capable device.

#### 1.3.2. ETAP-CHILD MODE

The ETAP-Child mode is illustrated in the figure below, with the following IP ranges configured

| Ordered: | 192.168.1.1 – 192.168.1.99    |
|----------|-------------------------------|
| Child:   | 192.168.1.101 - 192.168.1.199 |
| Visitor: | 192.168.1.201 - 192.168.1.230 |

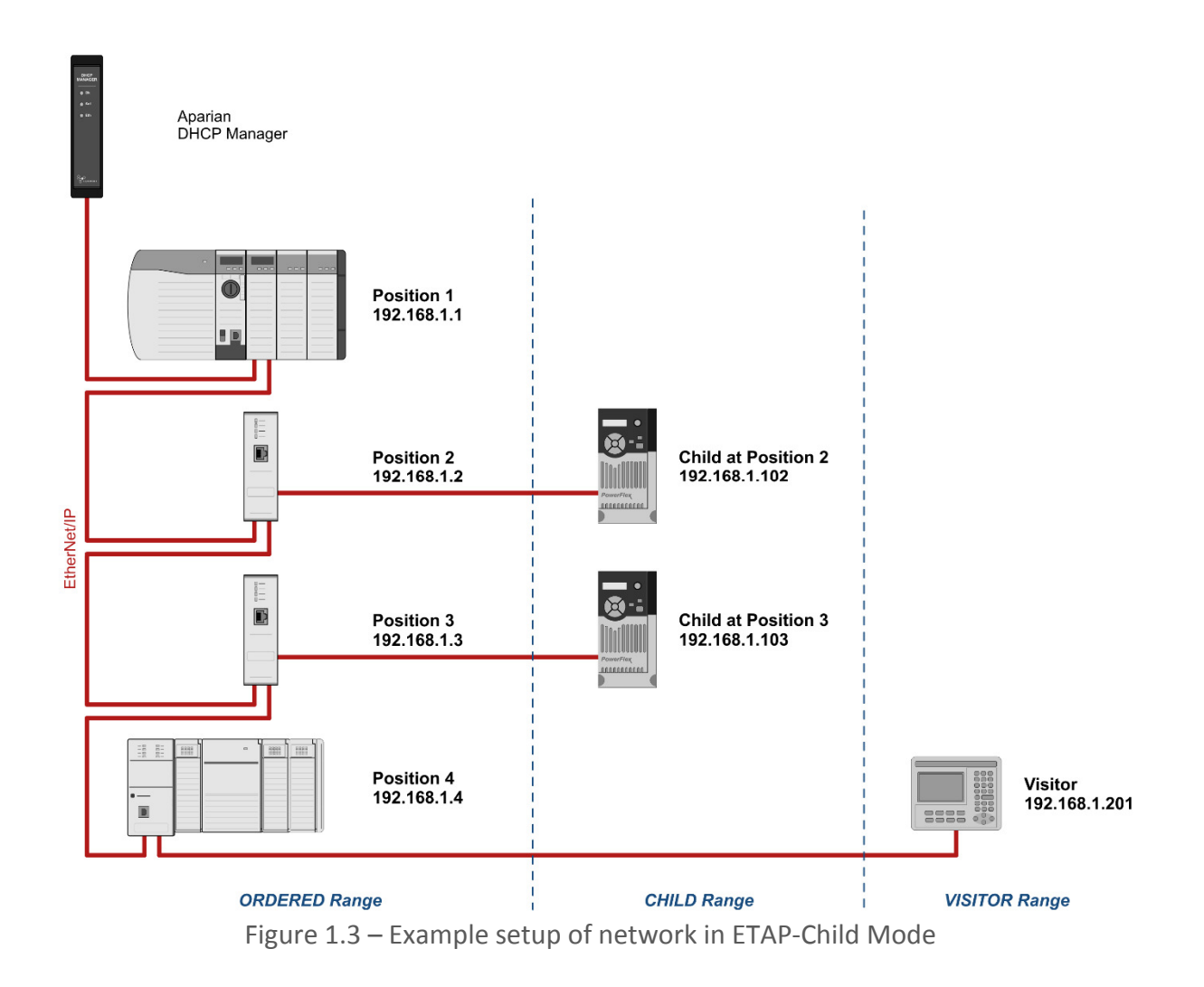

In this mode, similar to that of the normal mode, all the devices in the linear topology are assigned location co-ordinated IP addresses from the Ordered IP range, this includes the two ETAPs located at positions 2 and 3. The first device in the linear network receives the first IP address in the Ordered IP range and so on.

The drive connected to the ETAP at position 2, meets the criteria of a child and is assigned an IP address from the Child IP range. Because its parent is located at position 2, it will receive the 2<sup>nd</sup> IP address in the Child range, viz. 192.168.1.102.

Similarly, the drive located at position 3 is assigned the 3<sup>rd</sup> IP address from the Child IP range.

The operator panel is classed as a visitor and is assigned an addresses from the Visitor IP range. The visitor addresses are assigned in the chronological order in which their DHCP requests are received.

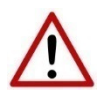

**NOTE**: When using the DHCP Manager in ETAP-Child mode it is important to connect the three-port devices (e.g. ETAP modules) so that Port 1 is connected on the side of the DHCP Manager. Failure to do so will result in assignment failure and may require device ports to be manually re-enabled.

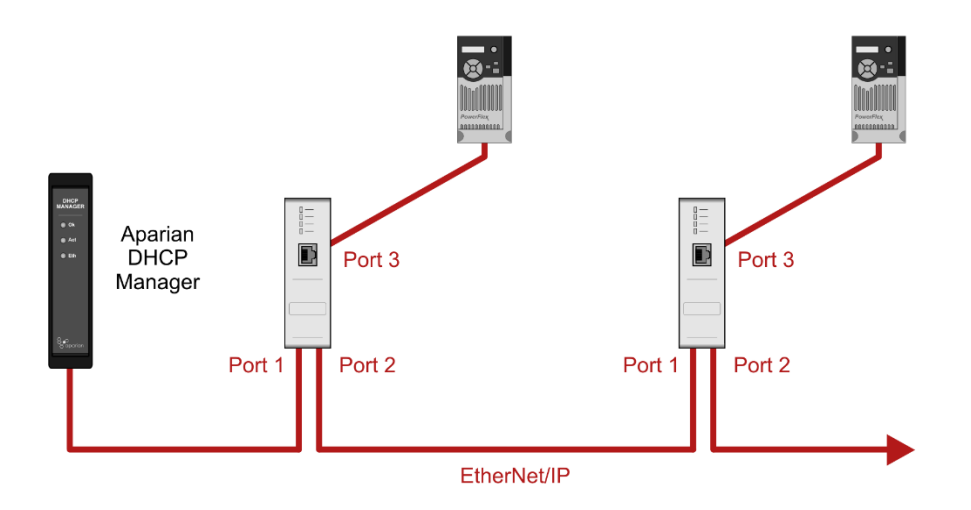

Figure 1.4 - Three-port device connection – Must enter on Port 1

The following figure shows another example of the DHCP Manager configured in ETAP-Child mode. For the sake of illustration, the following points are made:

- The positons number from the first DLR capable device nearest to the DHCP Manager module.
- ETAPs are connected so as to have Port 1 connected to the DHCP Manager side.
- The Child positions follow after their parents (ETAPS) that is why the second drive, is Child position 4, and not 3.

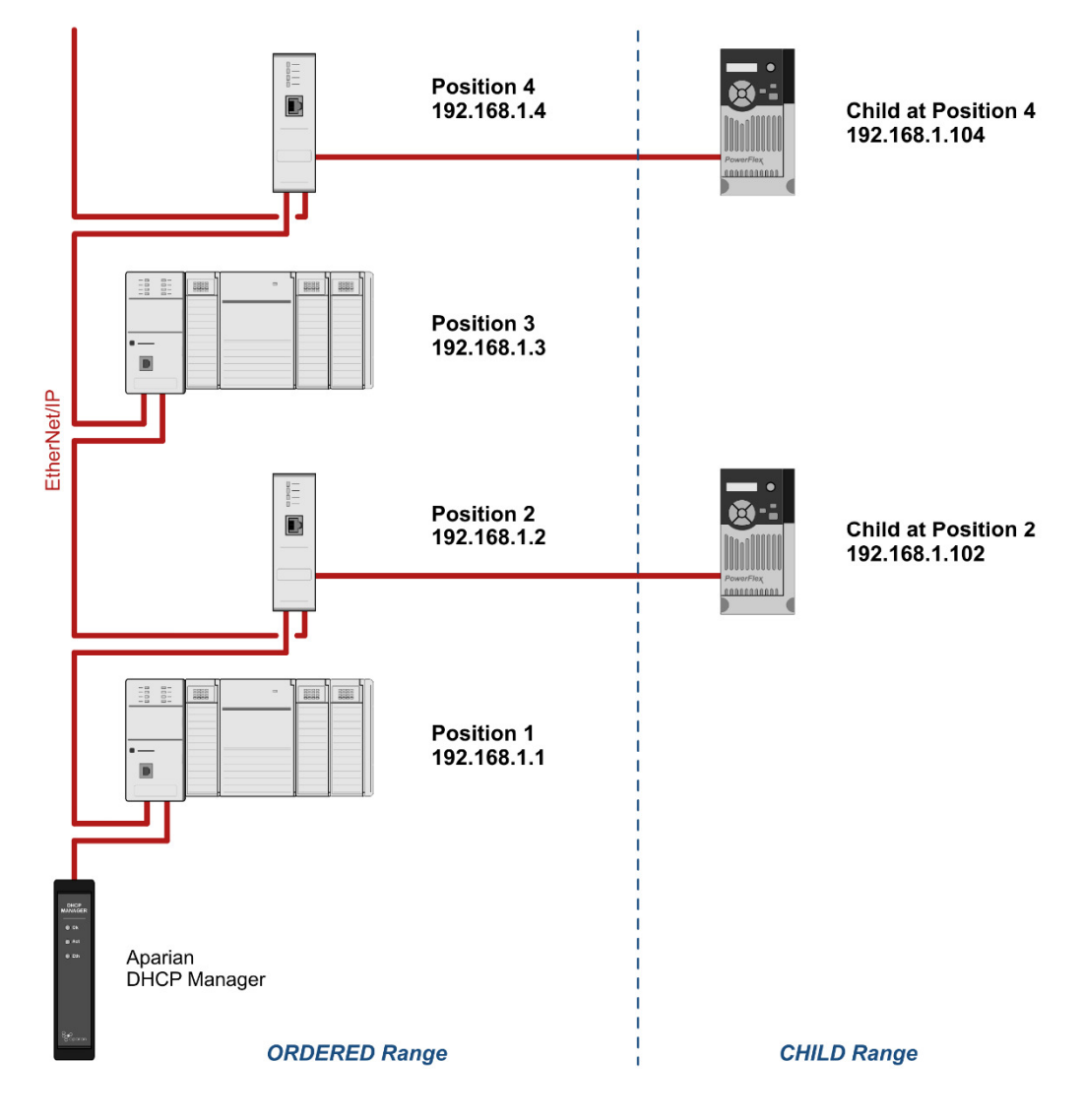

Figure 1.5 - Example setup of network in ETAP-Child Mode

## 1.4. ADDITIONAL INFORMATION

The following documents contain additional information that can assist the user with the module installation and operation.

| Resource                                                                  | Link                                                                                                    |
|---------------------------------------------------------------------------|----------------------------------------------------------------------------------------------------|
| Slate Installation                                                        | http://www.aparian.com/software/slate                                                                                |
| DHCP Manager User Manual<br>DHCP Manager Datasheet<br>Example Code & UDTs | http://www.aparian.com/products/dhcpmanager                                                                          |
| Ethernet wiring standard                                                  | www.cisco.com/c/en/us/td/docs/video/cds/cde/cde205 220 420/installation/guide/<br>cde205 220 420 hig/Connectors.html |
| CIP Routing                                                               | The CIP Networks Library, Volume 1, Appendix C:Data Management                                                       |

Table 1.3. - Additional Information

### 1.5. SUPPORT

Technical support is provided via the Web (in the form of user manuals, FAQ, datasheets etc.) to assist with installation, operation, and diagnostics.

For additional support the user can use either of the following:

| Resource            | Link                       |
|---------------------|----------------------------|
| Contact Us web link | www.aparian.com/contact-us |
| Support email       | support@aparian.com        |

Table 1.4. – Support Details

## 2. INSTALLATION

## 2.1. MODULE LAYOUT

The module has three ports at the bottom of the enclosure as shown in the figure below. The ports are used for Ethernet, RS232 serial, and power. The power port uses a three way connector which is used for the DC power supply positive and negative (or ground) voltage as well as the earth connection.

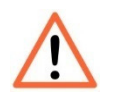

**NOTE:** The RS232 for this module is reserved and should not be used.

The Ethernet cable must be wired according to industry standards which can be found in the additional information section of this document.

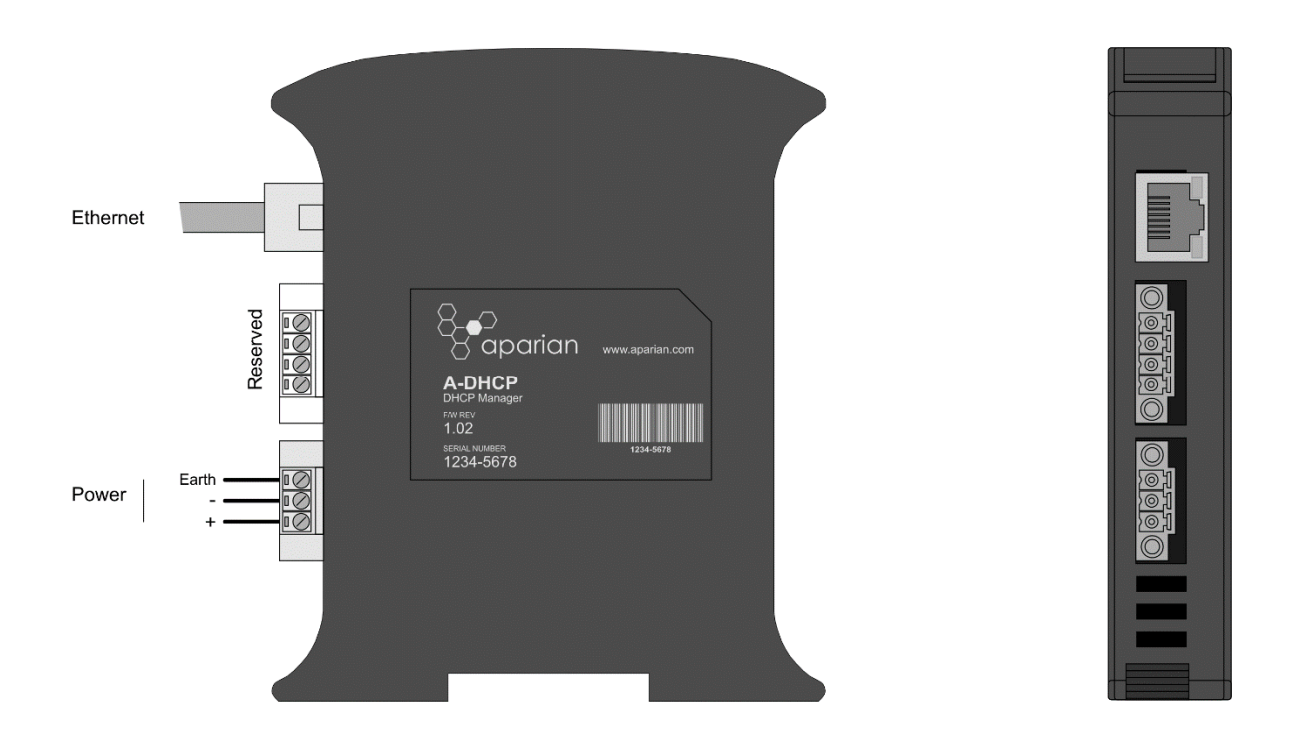

Figure 2.1. – DHCP Manager side and bottom view

The module provides three diagnostic LEDs as shown in the front view figure below. These LEDs are used to provide information regarding the module system operation and the Ethernet interface.

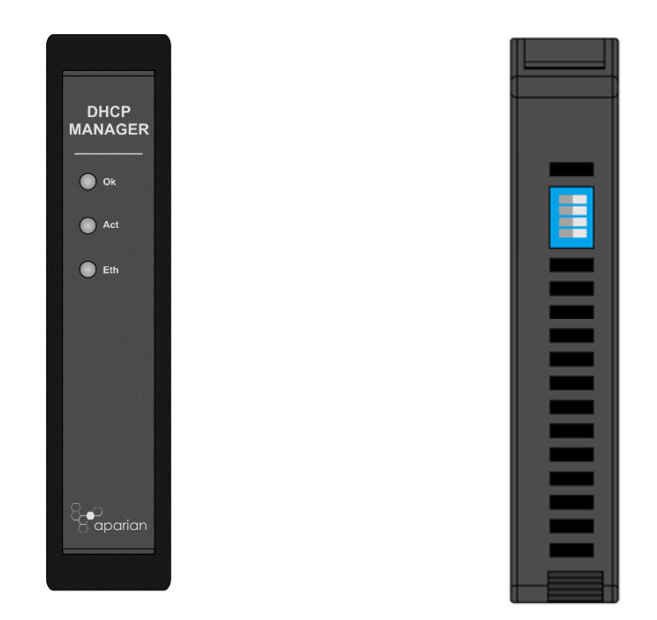

Figure 2.2. – DHCP Manager front and top view

The module provides four DIP switches at the top of the enclosure as shown in the top view figure above.

| DIP Switch   | Description                                                                                                    |
|--------------|----------------------------------------------------------------------------------------------------|
| DIP Switch 1 | Used to force the module into "Safe Mode". When in "Safe Mode" the module will not<br>load the application firmware and will wait for new firmware to be downloaded. This<br>should only be used in the rare occasion when a firmware update was interrupted at<br>a critical stage. |
| DIP Switch 2 | This will force the module into DHCP mode which is useful when the user has forgotten the IP address of the module.                                                                                                    |
| DIP Switch 3 | Reserved                                                                                                    |
| DIP Switch 4 | Reserved                                                                                                    |

Table 2.1. - DIP Switch Settings

### 2.2. MODULE MOUNTING

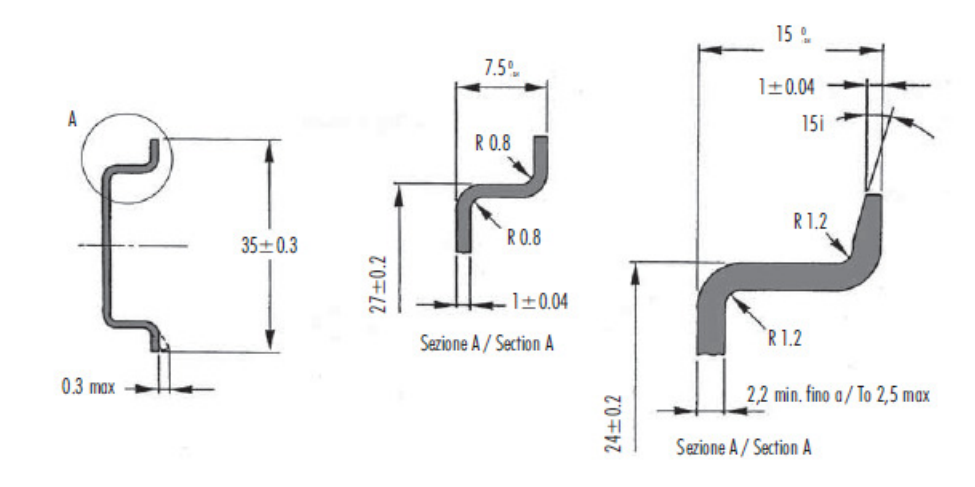

The module provides a DIN rail clip to mount onto a 35mm DIN rail.

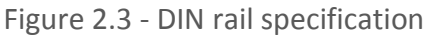

The DIN rail clip is mounted on the bottom of the module at the back as shown in the figure below. Use a flat screw driver to pull the clip downward. This will enable the user to mount the module onto the DIN rail. Once the module is mounted onto the DIN rail the clip must be pushed upwards to lock the module onto the DIN rail.

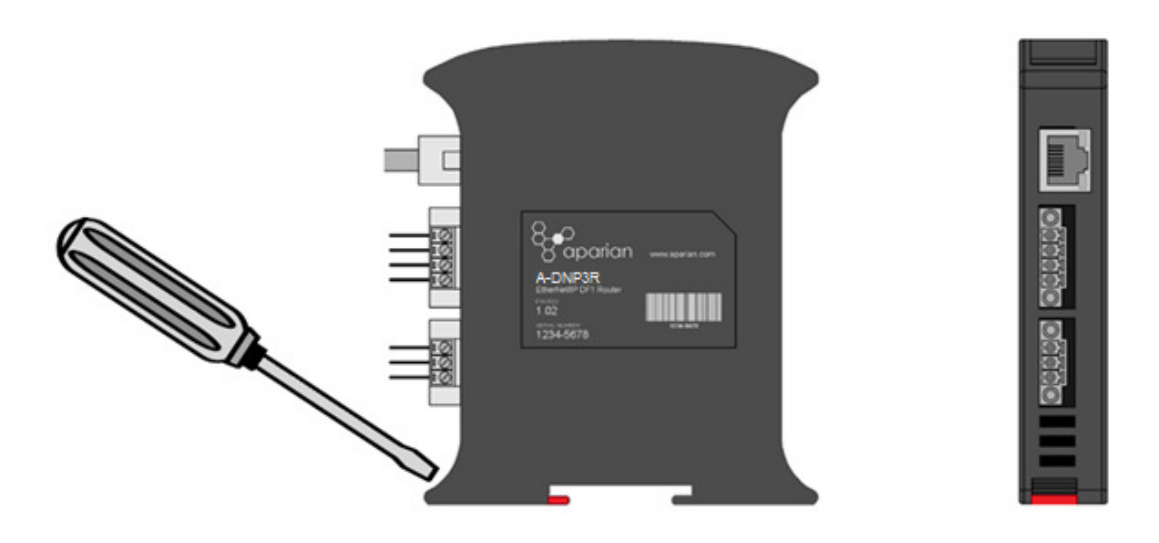

Figure 2.4 - DIN rail mouting

## 2.3. POWER

A three way power connector is used to connect Power+, Power– (GND), and earth. The module requires an input voltage of 10 - 28Vdc. **Refer** to the technical specifications section in this document.

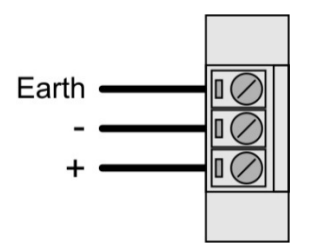

Figure 2.5 - Power connector

## 2.4. ETHERNET PORT

The Ethernet connector should be wired according to industry standards. **Refer** to the additional information section in this document for further details.

## 3. SETUP

## 3.1. INSTALL CONFIGURATION SOFTWARE

All the network setup and configuration of the module is achieved by means of the Aparian Slate device configuration environment. This software can be downloaded from <a href="http://www.aparian.com/software/slate">http://www.aparian.com/software/slate</a>.

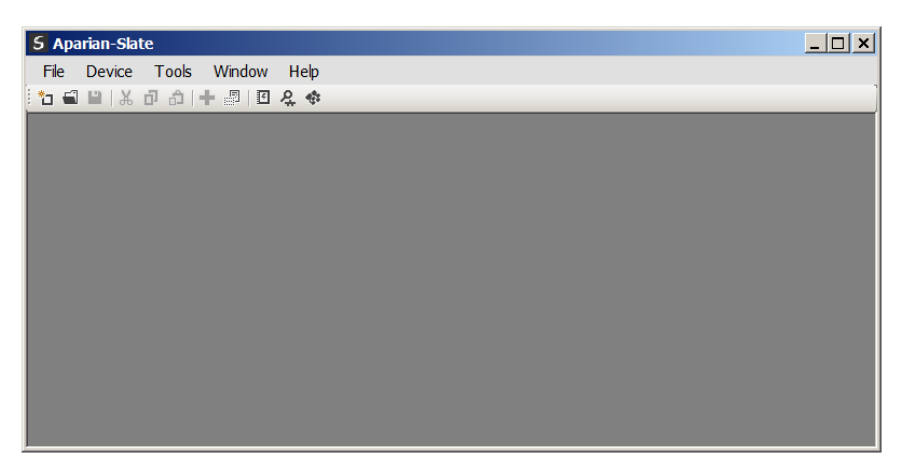

Figure 3.1. - Aparian Slate Environment

### 3.2. NETWORK PARAMETERS

The module will have DHCP (Dynamic Host Configuration Protocol) enabled as factory default. Thus a DHCP server must be used to provide the module with the required network parameters (IP address, subnet mask, etc.). There are a number of DHCP utilities available, however it is recommended that the DHCP server in Slate be used.

Within the Slate environment, the DHCP server can be found under the Tools menu.

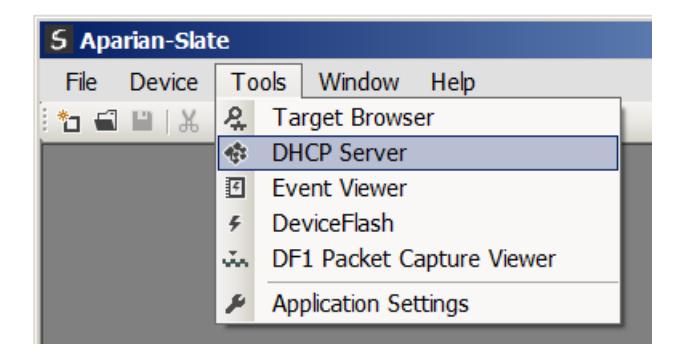

Figure 3.2. - Selecting DHCP Server

Once opened, the DHCP server will listen on all available network adapters for DHCP requests and display their corresponding MAC addresses.

| S DHCP Server     |         |          |         |             |        |          |          |  |
|-------------------|---------|----------|---------|-------------|--------|----------|----------|--|
| MAC Address       | Vendor  | Requests | Elapsed | Assigned IP | Assign | Status   | Identity |  |
| 00:60:35:21:AB:2C | Aparian | 2        | 1       |             | Assign | Discover |          |  |
|                   |         |          |         |             |        |          |          |  |
|                   |         |          |         |             |        |          |          |  |
|                   |         |          |         |             |        |          |          |  |
|                   |         |          |         |             |        |          |          |  |
|                   |         |          |         |             |        |          |          |  |
|                   |         |          |         |             |        |          |          |  |

Figure 3.3. - DHCP Server

í

**NOTE:** If the DHCP requests are not displayed in the DHCP Server it may be due to the local PC's firewall. During installation the necessary firewall rules are automatically created for the Windows firewall. Another possibility is that another DHCP Server is operational on the network and it has assigned the IP address.

To assign an IP address, click on the corresponding "Assign" button. The IP Address Assignment window will open.

| 2 | B DHCP Server     |         |             |               |                  |             |          |              | <u>_ 🗆 ×</u> |
|---|-------------------|---------|-------------|---------------|------------------|-------------|----------|--------------|--------------|
|   | MAC Address       | Vendor  | Requests    | Elapsed       | Assigned IP      | Assign      | Status   | Identity     |              |
|   | 00:60:35:21:AB:2C | Aparian | 16          | 2             |                  | Assign      | Discover |              |              |
|   |                   |         | 5 Assign II | P Address     | for MAC : 00:60: | 35:21:AB:2C | _        | . <b>□</b> × |              |
|   |                   |         | IP Address  |               |                  | Recent      |          |              |              |
|   |                   |         | 192         | 168 _         | 1 . 41           | 192.168.1.2 | 23       |              |              |
|   |                   |         | 🗹 Ena       | able Static ( | Disable DHCP)    |             |          |              |              |
|   |                   |         |             |               | Ok               | Cancel      | ]        |              |              |

Figure 3.4. - Assigning IP Address

The required IP address can then be either entered, or a recently used IP address can be selected by clicking on an item in the Recent List.

If the "Enable Static" checkbox is checked, then the IP address will be set to static after the IP assignment, thereby disabling future DHCP requests.

Once the IP address window has been accepted, the DHCP server will automatically assign the IP address to the module and then read the Identity object Product name from the device.

The successful assignment of the IP address by the device is indicated by the green background of the associated row.

|                  | vendor  | Requests | Elapsed | Assigned IP  | Assign | Status     | Identity     |
|------------------|---------|----------|---------|--------------|--------|------------|--------------|
| 0:60:35:21:AB:2C | Aparian | 262      | 6       | 192.168.1.41 | Assign | Set Static | DHCP Manager |

Figure 3.5. - Successful IP address assignment

It is possible to force the module back into DHCP mode by powering up the device with DIP switch 2 set to the On position.

A new IP address can then be assigned by repeating the previous steps.

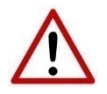

**NOTE:** It is important to return DIP switch 2 back to Off position, to avoid the module returning to a DHCP mode after the power is cycled again.

If the module's DIP switch 2 is in the On position during the address assignment, the user will be warned by the following message.

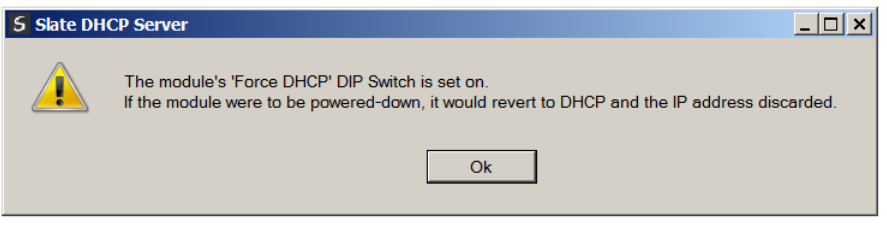

Figure 3.6. - Force DHCP warning

In addition to the setting the IP address, a number of other network parameters can be set during the DHCP process. These settings can be viewed and edited in Slate's Application Settings, in the DHCP Server tab.

Once the DHCP process has been completed, the network settings can be set using the Ethernet Port Configuration via the Target Browser.

The Target Browser can be accessed under the Tools menu.

| 5 Aparian-S | ate  |                           |  |  |  |
|-------------|------|---------------------------|--|--|--|
| File Device | e To | ools Window Help          |  |  |  |
| 1 🖬 🖬 🗎     | 6 8  | 2 Target Browser          |  |  |  |
|             | -    | DHCP Server               |  |  |  |
|             | 4    | Event Viewer              |  |  |  |
|             | 5    | 9 DeviceFlash             |  |  |  |
|             | ų.   | DF1 Packet Capture Viewer |  |  |  |
|             | ۶    | Application Settings      |  |  |  |

Figure 3.7. - Selecting the Target Browser

The Target Browser automatically scans the Ethernet network for EtherNet/IP devices.

| 5 1  | Farget B | rowser                        |      |
|------|----------|-------------------------------|------|
| 8.*₽ | Ø        |                               | Done |
| Γ    |          | 192.168.1.231 : DNP3 Router   |      |
|      | 1        | 192.168.1.224 : DF1 Router    |      |
|      | 1        | 192.168.1.234 : Process Cache |      |
|      |          | 192.168.1.236 : DHCP Manager  |      |
|      |          | 192.168.1.41 : DF1 Router     |      |
|      |          | 192.168.1.232 : DNP3 Router   |      |
|      |          | 192.168.1.40 : Process Cache  |      |
|      | 1        | 192.168.1.235 : Time Sync     |      |
|      | •        | 192.168.1.1 : 1756-EN2TR/B    |      |
|      | •        | 192.168.1.101 : 1756-EN2TR/B  |      |
|      |          | 192.168.1.5 : 1783-ETAP/A     |      |
|      |          | 192.168.1.3 : 1788-EN2PAR/B   | •    |

Figure 3.8. - Target Browser

Right-clicking on a device, reveals the context menu, including the Port Configuration option.

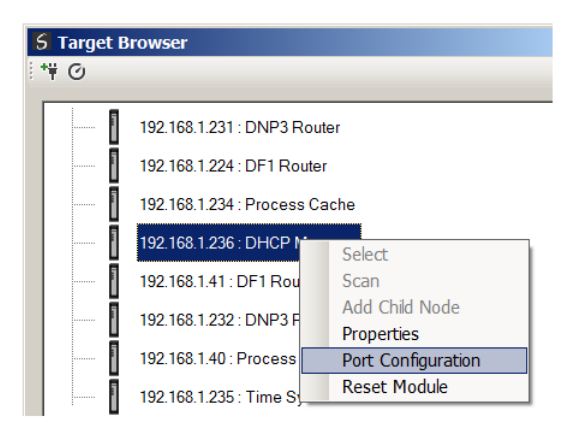

Figure 3.9. - Selecting Port Configuration

All the relevant Ethernet port configuration parameters can be modified using the Port Configuration window.

| Network Configuration | Туре — |   |        |   |      |   |    | Speed / Duplex Configuration  |
|-----------------------|--------|---|--------|---|------|---|----|-------------------------------|
| Oynamic               |        | N | lethod | Ī | DHCF | ) | -  | Auto-negotiate                |
| Static                |        |   |        |   |      |   |    | O Manual                      |
| Static Configuration  | n ———  |   |        |   |      |   |    | Manual Configuration          |
| IP Address            | 192    |   | 168    |   | 1    |   | 41 | Port Speed 100 💌              |
| Subnet Mask           | 255    |   | 255    |   | 255  |   | 0  | Duplex Full Duplex            |
| Default Gateway       | 0      |   | 0      |   | 0    |   | 0  |                               |
| Primary NS            | 0      |   | 0      |   | 0    |   | 0  | General                       |
| Secondary NS          | 0      |   | 0      |   | 0    |   | 0  | MAC Address 00:60:35:21:AB:2C |
| Domain Name           |        |   |        |   |      |   |    |                               |
| Host Name             |        |   |        |   |      | _ |    | Pefresh                       |
|                       | ,      |   |        |   |      |   |    | Refresh                       |

Figure 3.10. - Port Configuration

Alternatively, these parameters can be modified using Rockwell Automation's RSLinx software.

## 3.3. CREATING A NEW PROJECT

Before the user can configure the module, a new Slate project must be created. Under the File menu, select New.

| 5 | A    | parian-Slat     | e                 |  |
|---|------|-----------------|-------------------|--|
|   | File | Device          | Tools Window Help |  |
| 1 |      | <u>N</u> ew     | 🌔   🕂 📳   🗉 矣 🚸   |  |
| ľ | -1   | <u>O</u> pen    |                   |  |
| Þ | ×    | Close           |                   |  |
| þ | •    | <u>S</u> ave    |                   |  |
| L |      | Save <u>A</u> s |                   |  |
| L |      | Recent          | •                 |  |
|   |      | E <u>x</u> it   |                   |  |
| h | ÷    | L <u>A</u> IL   |                   |  |

Figure 3.11. - Creating a new project

A Slate project will be created, showing the Project Explorer tree view. To save the project use the Save option under the File menu.

A new device can now be added by selecting Add under the Device menu.

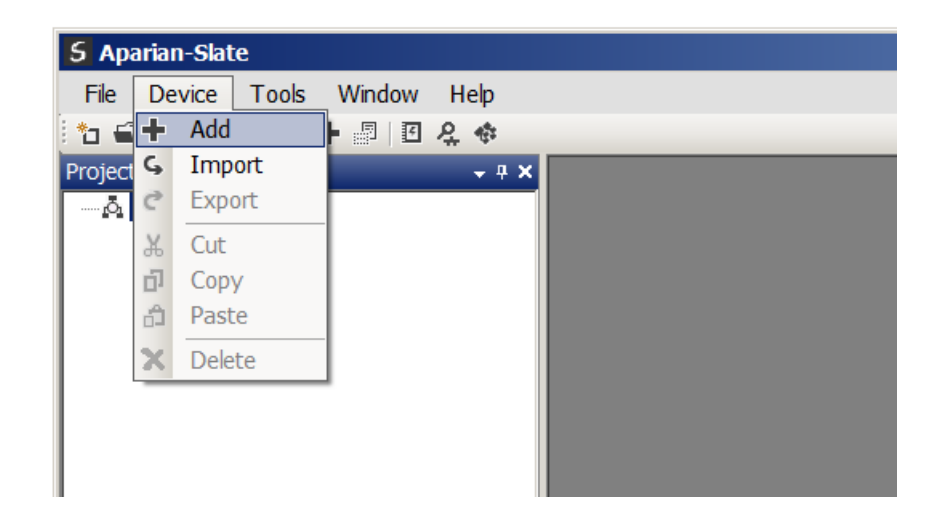

Figure 3.12. - Adding a new device

In the Add New Device window select the DHCP Manager, and click the Ok button.

| 5 Add New Device   |               |                                      |  |  |
|--------------------|---------------|--------------------------------------|--|--|
| Select Device Type |               |                                      |  |  |
| Image              | Device Name   | Description                          |  |  |
| I                  | DF1 Router    | DF1 to Logix Communication Module    |  |  |
|                    | DHCP Manager  | Managed DHCP Module                  |  |  |
|                    | DNP3 Router   | DNP3 to Logix Communication Module   |  |  |
|                    | Modbus Router | Modbus to Logix Communication Module |  |  |
|                    | Process Cache | Process Historian Cache Module       |  |  |
|                    | Time Sync     | Time Synchronization Module          |  |  |
|                    | XPosition     | External Positioning Module          |  |  |
|                    |               | Ok Cancel                            |  |  |

Figure 3.13 – Selecting a new DHCP Manager

The device will appear in the Project Explorer tree as shown below, and its configuration window opened.

The device configuration window can be reopened by either double clicking the module in the Project Explorer tree or right-clicking the module and selecting *Configuration*.

| 5 DHCP Manag | r - Configuration                    | × |
|--------------|--------------------------------------|---|
| General DHCF | Manager Advanced                     |   |
| Instance Na  | ne DHCP Manager                      |   |
| Description  | Sample Project                       |   |
| IP Address   | 192 . 168 . 1 . 236 Major Revision 1 |   |
| Assignment   | Mode ETAPChild                       |   |
|              | Ok Apply Cancel                      |   |

Figure 3.14. – DHCP Manager configuration

Refer to the additional information section in this document for Slate's installation and operation documentation.

### 3.4. DHCP MANAGER PARAMETERS

The DHCP Manager parameters will be configured by Slate. **Refer** to the additional information section for documentation and installation links for Aparian Slate. The parameter configuration consists of a general configuration, DHCP Manager and an Advanced configuration tab. When downloading this configuration into the module it will be saved in non-volatile memory that persists when the module is powered down.

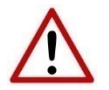

**NOTE:** When a firmware upgrade is performed the module will clear all the DHCP Manager's configuration parameters.

| Parameter      | Description                                                                                                    |
|----------------|----------------------------------------------------------------------------------------------------|
| Instance Name  | This parameter is a user defined name to differentiate between various DHCP Managers.                                                                                                    |
| Description    | This parameter is used to provide a more detail description of the application for the module.                                                                                                    |
| Major Revision | The major revision of the module                                                                                                    |
| Mode           | The mode will determine how the DHCP manager assigns IP addresses to different devices.                                                                                                    |
|                | Normal Mode                                                                                                    |
|                | All devices in the linear topology (including three port devices) are assigned location co-ordinated IP addresses from the Ordered IP range.                                                                                                    |
|                | All other devices are assigned IP addresses from the Visitor IP range.                                                                                                    |
|                | ETAP-Child Mode                                                                                                    |
|                | All devices in the linear topology (including three port devices) are assigned location co-ordinated IP addresses from the Ordered IP range.                                                                                                    |
|                | Each child (device connected to the third port of a three-port device) will be assigned<br>an IP address from the Child IP range. The offset within the Child IP range will be equal<br>to that of the offset of the parent three-port device in the ordered range. |
|                | For example, if an ETAP is the 5th device in the linear network, it will be assigned the 5th IP address in the Ordered IP range. Its child will be assigned the 5th IP address in the Child IP range, irrespective of how many preceding children there are.        |
|                | All other devices are assigned IP addresses from the Visitor IP range.                                                                                                    |

The general configuration consists of the following parameters:

Table 3.1 - General configuration parameters

The general configuration is shown in the figure below. The DHCP Manager's general configuration window is opened by either double clicking on the module in the tree or right-clicking the module and selecting *Configuration*.

| S DHCP Manager - Confi | guration                             | _ 🗆 × |
|------------------------|--------------------------------------|-------|
| General DHCP Manager   | Advanced                             |       |
| Instance Name          | DHCP Manager                         |       |
| Description            | Sample Project                       |       |
| IP Address             | 192 . 168 . 1 . 236 Major Revision 1 |       |
|                        |                                      |       |
| Assignment Mode        | ETAPChild                            |       |
|                        |                                      |       |
|                        |                                      |       |
|                        |                                      |       |
|                        |                                      |       |
|                        | Ok Apply Cancel                      |       |

Figure 3.15. - General Configuration

#### The DHCP configuration consists of the following parameters:

| Parameter        | Description                                                                                                    |
|------------------|----------------------------------------------------------------------------------------------------|
| Ordered IP Range | The IP range, defined by a start and end IP address, to be used in the assignment of DLR-capable devices connected in the linear network.                                                                                                    |
| Child IP Range   | The IP range, defined by a start and end IP address, to be used in the assignment of Child devices connected on the network.                                                                                                    |
|                  | A Child device is a device connected to the third port of a three-port device which is connected on the linear network.                                                                                                    |
|                  | This range is only applicable in the ETAP-Child mode.                                                                                                    |
| Visitor IP Range | The IP range, defined by a start and end IP address, to be used in the assignment of all visitor devices connected on the network.                                                                                                    |
|                  | A visitor device, is one which is neither an ordered nor a child device.                                                                                                    |
| Master Subnet    | The master subnet mask, is the subnet mask assigned to all devices.<br>Note: Care must be taken to select a subnet mask that allows all devices from the<br>different IP ranges to communicate with one another, and with the DHCP<br>Manager itself. |

Table 3.2 – DHCP configuration parameters

The DHCP configuration is shown in the figure below. The DHCP configuration window is opened by either double clicking on the module in the tree or right-clicking the module and selecting *Configuration*. Once in the configuration window select the second tab at the top *DHCP Manager*.

| <b>S</b> DHCP Manager - Configuration |               |                       | <u>_ 🗆 ×</u> |
|---------------------------------------|---------------|-----------------------|--------------|
| General DHCP Manager Advanced         |               |                       |              |
| Ordered IP Address Range              | 1 1 End       | 192 168 1 99          |              |
| Start j                               |               |                       |              |
| Child IP Address Range                |               |                       |              |
| Start 192 . 16                        | . 1 . 100 End | 192 . 168 . 1 . 199   |              |
| Visitor IP Address Range              |               |                       |              |
| Start 192 16                          | . 1 . 200 End | 1 192 . 168 . 1 . 229 |              |
| Master Subnet                         |               |                       |              |
| Subnet 255 255                        | . 255 . 0     |                       |              |
|                                       |               |                       |              |
|                                       | Ok Apply      | / Cancel              |              |

Figure 3.16. – DHCP Manager Configuration

The Advanced configuration consists of the DHCP Assignment and DHCP Lease parameters.

The DHCP Assignment parameters are as follows:

| Parameter          | Description                                                                                                    |
|--------------------|----------------------------------------------------------------------------------------------------|
| Ordered TimeOut    | The allocated time (in milliseconds) to process any DHCP requests from Ordered devices.                                                                      |
| Child TimeOut      | The allocated time (in milliseconds) to process any DHCP requests from Child devices.                                                                        |
|                    | Relevant only in ETAP-Child mode.                                                                                                    |
| Visitor TimeOut    | The allocated time (in milliseconds) to process any DHCP requests from Visitor devices.                                                                      |
| Port Recovery Time | The time delay (in milliseconds) after re-opening a three-port device port to allow<br>Ethernet link to be established.<br>Relevant only in ETAP-Child mode. |

Table 3.3 – DHCP Assignment parameters

The DHCP Lease parameters are as follows:

| Parameter           | Description                                                                                                    |
|---------------------|----------------------------------------------------------------------------------------------------|
| DHCP Renewal Time   | The time (in seconds) before the client begins to renew its address lease with the DHCP Manager.                                          |
|                     | This parameter is transmitted to the device during the DHCP assignment.                                                                   |
|                     | A value of 0xFFFFFFFF is used to indicate infinity.                                                                                       |
| DHCP Rebinding Time | The time (in seconds) before the client enters the rebinding state if it has not renewed its current address lease with the DHCP Manager. |
|                     | This parameter is transmitted to the device during the DHCP assignment.                                                                   |
|                     | A value of 0xFFFFFFFF is used to indicate infinity.                                                                                       |
| DHCP Lease Time     | The duration that the IP address is leased to the client (in seconds).                                                                    |
|                     | This parameter is transmitted to the device during the DHCP assignment.                                                                   |
|                     | A value of 0xFFFFFFFF is used to indicate infinity.                                                                                       |

#### Table 3.4 – DHCP Lease parameters

| <b>5</b> DHCP Manager - Configuration |            |               |        | <u> </u> |
|---------------------------------------|------------|---------------|--------|----------|
| General DHCP Manager Advanced         |            |               |        |          |
| DHCP Assignment Settings              |            |               |        |          |
| Ordered TimeOut                       | 75000      | (ms)          |        |          |
| Child TimeOut                         | 20000      | (ms)          |        |          |
| Visitor TimeOut                       | 30000      | (ms)          |        |          |
| Port Recovery Time                    | 5000       | (ms)          |        |          |
|                                       |            |               |        |          |
| DHCP Lease Settings                   |            |               |        |          |
| DHCP Renewal Time                     | (infinite) | (ms) Infinite | ]      |          |
| DHCP Rebinding Time                   | (infinite) | (ms) Infinite | ]      |          |
| DHCP Lease Time                       | (infinite) | (ms) Infinite |        |          |
|                                       |            |               |        |          |
|                                       | Ok         | Apply         | Cancel |          |
|                                       |            | Арру          | Cancer |          |

Figure 3.17 – DHCP Advanced configuration

## 3.5. MODULE DOWNLOAD

Once the DHCP Manager configuration has been completed, it must be downloaded to the module.

Before downloading the Connection Path of the module should be set. This path will automatically default to the IP address of the module, as set in the module configuration. It can however be modified, if the DHCP Manager is not on a local network.

The Connection path can be set by right-clicking on the module and selecting the Connection Path option.

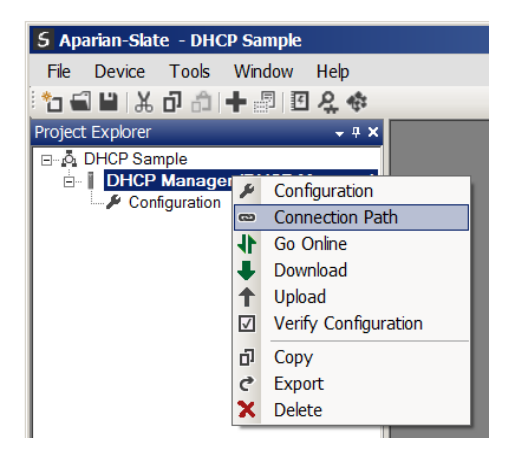

Figure 3.18. - Selecting Connection Path

The new connection path can then be either entered manually or selected by means of the Target Browser.

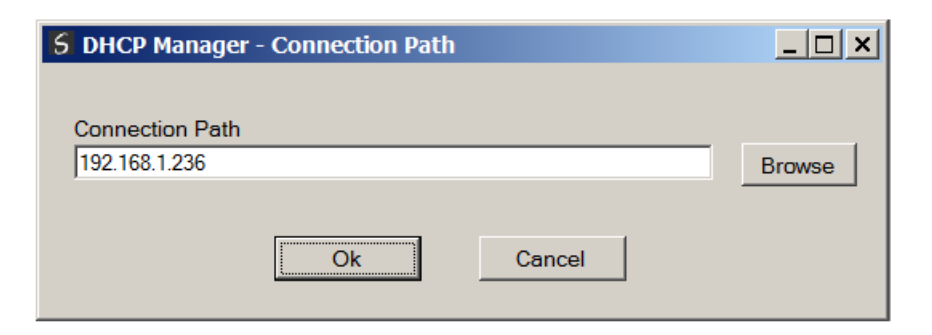

Figure 3.19. - Connection Path

To initiate the download, right-click on the module and select the Download option.

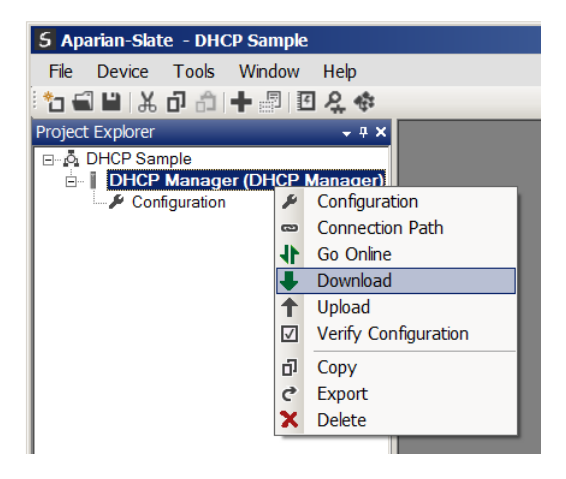

Figure 3.20. - Selecting Download

Once complete, the user will be notified that the download was successful.

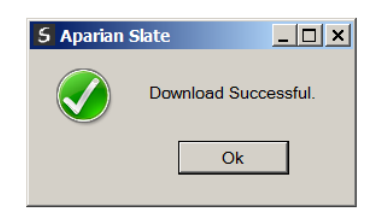

Figure 3.21. - Successful download

During the download process the module's time will be compared to that of the PC's time. Should the difference be greater than 30 seconds, the user will be prompted to set the module time to that of the PC time.

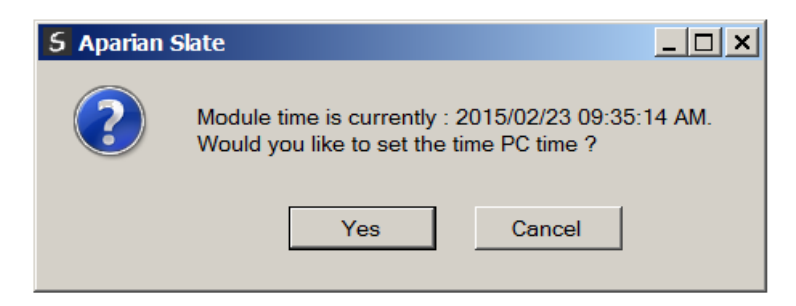

Figure 3.22. – Setting module time

The module time is used only for the event log.

Within the Slate environment the module will be in the Online state, indicated by the green circle around the module.

The module is now configured and will start operating immediately.

| 5 Aparian-Slate - DHCP Sample     |            |           |        |               |              |  |
|-----------------------------------|------------|-----------|--------|---------------|--------------|--|
| File                              | Device     | Tools     | Window | Help          |              |  |
| i 🐮 🖬                             | 1 L   X    | ට් බ      | + 🖉 🖪  | <u>।</u> २. ५ | \$           |  |
| Project                           | t Explorer |           |        |               | <b>→</b> ₽ × |  |
| ⊡ _ Å DHCP Sample                 |            |           |        |               |              |  |
| 🖃 - 🌗 DHCP Manager (DHCP Manager) |            |           |        |               |              |  |
| P Configuration                   |            |           |        |               |              |  |
| Ethernet Port Config              |            |           |        |               |              |  |
| Status                            |            |           |        |               |              |  |
|                                   | Eve        | nt Viewer |        |               |              |  |
|                                   |            |           |        |               |              |  |

Figure 3.23. - Module online

## 3.6. RSLOGIX 5000 CONFIGURATION

#### 3.6.1. ADD MODULE TO I/O CONFIGURATION

The module can operate in both a Logix "owned" and standalone mode. When the module operates in a Logix "owned" mode the DHCP Manager will need to be added to the RSLogix 5000 IO tree. The module will need to be added as a generic Ethernet module. This is done by right clicking on the Ethernet Bridge in the RSLogix 5000 and selecting *New Module* after which the *ETHERNET-MODULE* is selected to be added as shown in the figure below.

| NOTE: See the next                                                                                                  | Section for importi                                                                                                    | ng the configuration (L5                                                                                                    | X).<br>×     |
|----------------------------------------------------------------------------------------------------|----------------------------------------------------------------------------------------------------|----------------------------------------------------------------------------------------------------|--------------|
|                                                                                                    | Module                                                                                                    | Description                                                                                                    |              |
| ■ 1756 Backplane, 1756-A4<br>■ [0] 1756-L75 DNP3Example<br>■ [1] 1756-EN2TR EnetBridge<br>■ Paste Ctrl+V<br>Print • | 2097-V33PR3 2097-V33PR5 2097-V33PR6 2097-V33PR6 2097-V34PR3 2097-V34PR5 2097-V34PR6 2364F RGU-EN1 Onvelogis5730 Ethernet Po. ETHERNET-BRIDGE ETHERNET-BRIDGE ETHERNET-MODULE ETHERNET-MODULE ETHERNET-PANELVIEW EtherNet/IP PowerFlex 4 Class Multi-E | Kinetix 300, 4A, 240V, No Filter<br>Kinetix 300, 8A, 240V, No Filter<br>Kinetix 300, 12A, 240V, No Filter<br>Kinetix 300, 12A, 240V, No Filter<br>Kinetix 300, 2A, 480V, No Filter<br>Kinetix 300, 6A, 480V, No Filter<br>Regen Bus Supply via 1203-EN1<br>10/100 Mbps Ethernet Port on DriveLogix5730<br>Generic Ethernet/IP CIP Bridge<br>Generic Ethernet Module<br>EtherNet/IP Panelview<br>SoftLogix5800 EtherNet/IP<br>Multi Drive via 22-COMM-E | ×<br>        |
|                                                                                                    | By Category By Vendor                                                                                                    | Find                                                                                                    | Add Favorite |
|                                                                                                    |                                                                                                    | OK Cance                                                                                                    | Help         |

Figure 3.24 - Add a Generic Ethernet Module in RSLogix 5000

The user must enter the IP address of the DHCP Manager that will be used. The assembly instance and size must also be added for the input, output, and configuration in the connection parameters section. Below are the required connection parameters.

| Connection Parameter | Assembly Instance | Size        |
|----------------------|-------------------|-------------|
| Input                | 109               | 50 (32-bit) |
| Output               | 110               | 1 (32-bit)  |
| Configuration        | 102               | 0 (8-bit)   |

Table 3.5 - RSLogix class 1 connection parameters for the DHCP Manager

| 🖪 Module Properties: EthernetMaster (ETHERNET-I                   | MODULE 1.1)                                                                            |
|-------------------------------------------------------------------|----------------------------------------------------------------------------------------|
| General Connection Module Info                                    |                                                                                        |
| Type: ETHERNET-MODULE Generic Ethernet I<br>Vendor: Allen-Bradley | Module                                                                                 |
| Parent EthemetMaster<br>Name: DHCP<br>Description:                | Connection Parameters<br>Assembly<br>Instance: Size:                                   |
|                                                                   | Input     109     50     *     (32-bit)       Output:     110     1     *     (32-bit) |
| Comm Format: Data - DINT                                          | Configuration: 102 0 🛨 (8-bit)                                                         |
| IP Address: 192 . 168 . 1 . 236 Host Name:                        | Status Input:<br>Status Output:                                                        |
| Status: Offline                                                   | Cancel Apply Help                                                                      |

Figure 3.25 - RSLogix General module properties in RSLogix 5000

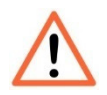

**NOTE:** The user will need to enter the exact connection parameters before the module will establish a class 1 connection with the Logix controller.

Next the user needs to add the connection requested packet interval (RPI). This is the rate at which the input and output assemblies are exchanged. The recommended value is 500ms. Refer to the technical specification section in this document for further details on the limits of the RPI.

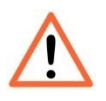

**NOTE**: Although the module is capable of running with an RPI of 10ms, it is recommended to set the RPI to 500ms, to avoid unnecessary loading of the module processor.

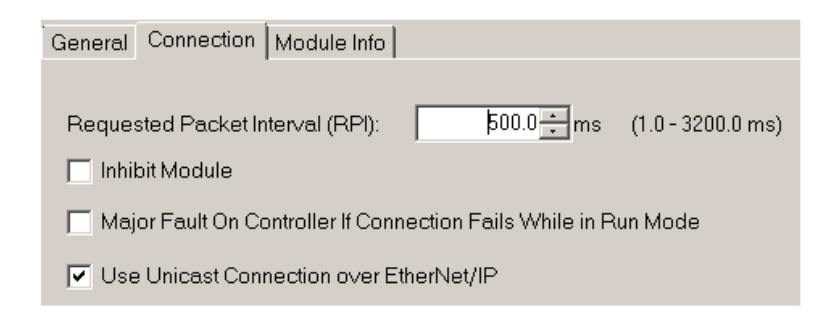

Figure 3.26 - Connection module properties in RSLogix 5000

Once the module has been added to the RSLogix 5000 IO tree the user must assign the User Defined Types (UDTs) to the input and output assemblies. The user can import the required UDTs by right-clicking on *User-Defined* sub-folder in the *Data Types* folder of the IO tree and selecting *Import Data Type*. The assemblies are then assigned to the UDTs with a ladder copy instruction (COP) as shown in the figure below.

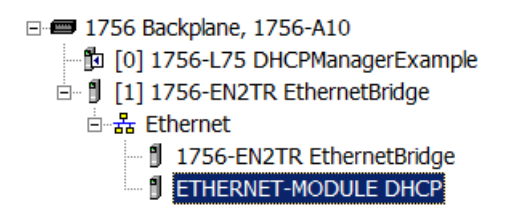

Figure 3.27 – RSLogix 5000 I/O module tree

3.6.2. IMPORTING UDTS AND MAPPING ROUTINES

To simplify the mapping of the input image, an RSLogix 5000 Routine Partial Import (L5X) file is provided. This file can be imported by right-clicking on the required Program and selecting the Import Routine option.

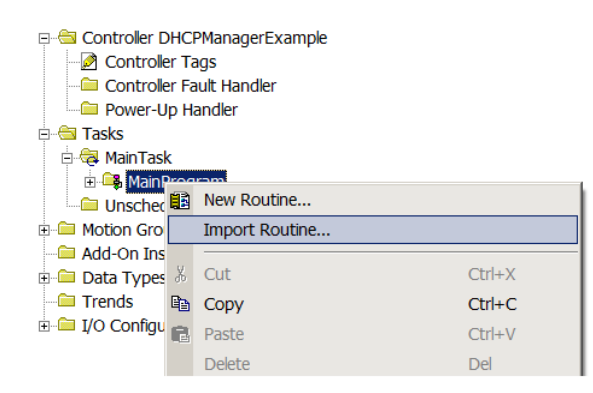

Figure 3.28. – RSLogix 5000 Importing DHCP Manager specific routine and UDTs

| 🗱 Import Routin  | e                         |                                |                                        |                   | ×             |
|------------------|---------------------------|--------------------------------|----------------------------------------|-------------------|---------------|
| Look <u>i</u> n: | 📜 DHCP Manage             | er 💌                           | G 🗊 🖻 🖿                                |                   |               |
| ٠                | Name 🔺                    | Mapping.L5X                    | ✓ Date modified<br>2015/06/23 12:27 PM | ▼ Type<br>RSLogix | 5000 XML File |
| Recent Places    |                           |                                |                                        |                   |               |
|                  |                           |                                |                                        |                   |               |
| Desktop          |                           |                                |                                        |                   |               |
| Libraries        |                           |                                |                                        |                   |               |
| 1                |                           |                                |                                        |                   |               |
| Computer         |                           |                                |                                        |                   |               |
|                  |                           |                                |                                        |                   |               |
| Network          |                           |                                |                                        |                   |               |
|                  |                           |                                |                                        |                   |               |
|                  |                           |                                |                                        | ,                 |               |
|                  | •                         |                                |                                        |                   |               |
|                  | File <u>n</u> ame:        | DHCPManager Mapping.L5X        |                                        | •                 | Import        |
|                  | Files of type:            | RSLogix 5000 XML Files (*.L5X) |                                        | 7                 | Cancel        |
|                  | Files <u>c</u> ontaining: | Routine                        |                                        | •                 | Help          |
|                  | Int <u>o</u> :            | MainProgram                    |                                        | •                 |               |
|                  |                           |                                |                                        |                   |               |

Figure 3.29. - Selecting partial import file

The import will create the following:

- The required UDTs (user defined data types)
- Two controller tags representing the Input and Output assemblies.
- A routine mapping the DHCP Manager module to the aforementioned tags.

The user may need to change the routine to map to the correct DHCP Manager module instance name, and make sure that the mapping routine is called by the Program's Main Routine.

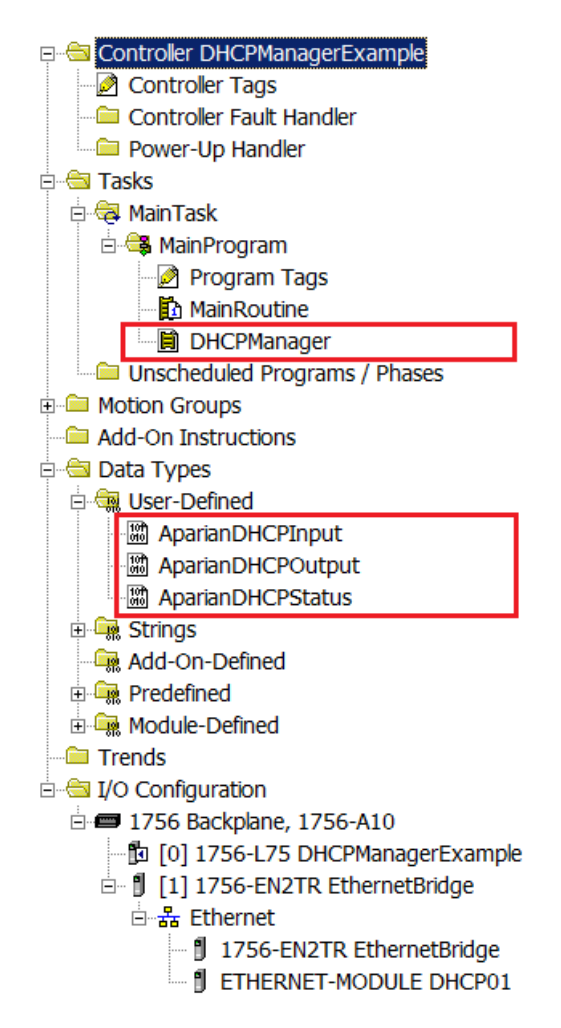

Figure 3.30. - Imported RSLogix 5000 objects

Refer to the additional information section of this document for an example RSLogix 5000 project as well as the required UDTs.

## 4. OPERATION

## 4.1. SCANNING

The DHCP Manager continuously scans the linear network to determine the positional order of all the DLR-capable devices. Each scan takes approximately 1 - 2 seconds to complete. The count of ordered devices is reported in the module's input assembly. The user or user code may use this parameter to determine when all the expected devices have been connected and trigger the Assignment phase.

The scanning phase is independent of the selected assignment mode.

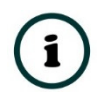

Note: The scanning phase is paused during the assignment phase, after which it will continue. The scanning mode can be manually disabled through a bit in the module's output assembly.

### 4.2. ASSIGNMENT

The assignment phase is triggered by setting the *StartAssignment* command bit in the output assembly. The operation of the assignment is dependent on the pre-configured assignment mode.

#### 4.2.1. Assignment – Normal Mode

In Normal mode, the assignment phase waits for DHCP requests from all the modules on the network. Each time a request is received, the DHCP Manager checks if the requesting device is a part of Ordered or Visitor class, and assigns an appropriate IP address. This continues until the *OrderedTimeOut* and *VisitorTimeOut* times have elapsed.

If all the Ordered devices have the correct IP address, then the *AssignmentSuccess* flag is asserted, else the *AssignmentFail* flag is asserted.

#### 4.2.2. Assignment – ETAP-Child Mode

The assignment phase in the ETAP-Child mode is more complex and generally takes longer to complete than when the module is in the Normal mode.

Firstly, all the requests from Ordered devices are processed and appropriate IP addresses from the Ordered IP range are assigned. During this initial phase, all DHCP requests from other devices are ignored. This phase need to be completed within the *OrderedTimeOut* time, or the assignment will be aborted and the *AssignmentFail* flag asserted.

Next, all the three-port devices will be identified and their children processed one at a time. This processing involves the closing of the outgoing linear port (Port 2) and the processing of the DHCP requests from the children.

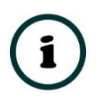

Note: If more than one device is detected on the third-port of a three-port device, then one of them will be assigned the correct Child address, the others will be assigned IP addresses from the Visitor range.

Child DHCP requests will need to arrive within the *ChildTimeOut* time in order to be processed. Once complete, Port 2 of the device will be re-enabled. The module will then wait for the *DHCPPortRecoveryTime* before continuing. This should allow sufficient time for the Ethernet link to the next ordered device to be established.

Once all the children of the three-port devices have been assigned, then the DHCP Manager will assign any outstanding Visitor requests within the *VisitorTimeOut* time.

As in the case of the Normal mode, the *AssignmentSuccess* flag will be asserted if all the ordered devices have the correct IP address, else the *AssignmentFail* flag will be asserted.

### 4.3. RSLOGIX 5000 ASSEMBLIES

When the module operates in a Logix "owned" mode the Logix controller will establish a class 1 cyclic communication connection with the DHCP Manager. The input and output assembly is exchanged at a fix interval. The UDTs provided will convert the input and output arrays into tag based assemblies. Refer to the additional information section in this document for the input and output UDTs.

| ⊟-DHCP01Input                            | {}             | AparianDHCPInput  |
|------------------------------------------|----------------|-------------------|
| DHCP01Input.Instance                     | 'DHCP Manager' | STRING            |
| DHCP01Input.Status                       | {}             | AparianDHCPStatus |
| DHCP01Input.Status.ConfigValid           | 1              | BOOL              |
| DHCP01Input.Status.AssignmentBusy        | 0              | BOOL              |
| DHCP01Input.Status.AssignmentSuccessful  | 1              | BOOL              |
| DHCP01Input.Status.AssignmentFailed      | 0              | BOOL              |
| DHCP01Input.Status.OrderedRangeFull      | 0              | BOOL              |
| DHCP01Input.Status.ChildRangeFull        | 0              | BOOL              |
| DHCP01Input.Status.VisitorRangeFull      | 0              | BOOL              |
| DHCP01Input.Status.ForeignRingSupervisor | 0              | BOOL              |
| DHCP01Input.Status.ScanningInhibited     | 0              | BOOL              |
| DHCP01Input.Mode                         | 1              | SINT              |
| DHCP01Input.OrderedNodes                 | 5              | DINT              |
| DHCP01Input.OrderedNodesWithCorrectIP    | 5              | DINT              |
| DHCP01Input.ThreePortDevices             | 1              | DINT              |
| DHCP01Input.ChildNodesWithCorrectIP      | 1              | DINT              |
| DHCP01Input.DHCPRequests                 | 430            | DINT              |
| DHCP01Input.DHCPAssignmentsOrdered       | 305            | DINT              |
| DHCP01Input.DHCPAssignmentsChild         | 62             | DINT              |
| DHCP01Input.DHCPAssignmentsVisitors      | 62             | DINT              |
| DHCP01Input.UnexpectedDLRPortClosed      | 0              | DINT              |
| DHCP01Input.CurrentAssignmentNode        | 5              | DINT              |
| DHCP01Input.DevicesFound                 | {}             | BOOL[128]         |
| DHCP01Input.DevicesAssigned              | {}             | BOOL[128]         |
| + DHCP01Input.ThreePortDevice            | {}             | BOOL[128]         |
| ⊕ DHCP01Input.ChildAssigned              | {}             | BOOL[128]         |

| Figure 4.1. | - Input | assembly | UDT | structure |
|-------------|---------|----------|-----|-----------|
|-------------|---------|----------|-----|-----------|

#### 1.1.1. INPUT ASSEMBLY

The following parameters are used in the input assembly of the module.

| Parameter                   | Datatype | Description                                                                                                    |
|-----------------------------|----------|----------------------------------------------------------------------------------------------------|
| Instance                    | STRING   | This parameter is the instance name of the module that was configured under the general DHCP Manager configuration in Slate. |
| Status.ConfigValid          | BOOL     | Set if the module configuration is valid.                                                                                    |
| Status.AssignmentBusy       | BOOL     | Set if the module is currently busy with Assignment.                                                                         |
| Status.AssignmentSuccessful | BOOL     | Set if the previous Assignment was successful.                                                                               |
| Status.AssignmentFailed     | BOOL     | Set if the previous Assignment failed.                                                                                       |
| Status.OrderedRangeFull     | BOOL     | Set if the Ordered IP range is too small to service the DHCP requests.                                                       |

| Status.ChildRangeFull        | BOOL      | Set if the Child IP range is too small to service the DHCP requests.                                             |
|------------------------------|-----------|----------------------------------------------------------------------------------------------------|
| Status.VisitorRangeFull      | BOOL      | Set if the Visitor IP range is too small to service the DHCP requests.                                           |
| Status.ForeignRingSupervisor | BOOL      | Set if a Device Level Ring Supervisor is detected on the network.                                                |
| Status.ScanningInhibited     | BOOL      | Set if Scanning has been inhibited via the Output assembly.                                                      |
| Mode                         | SINT      | A number representing the current Assignment mode.<br>0 : Normal mode<br>1 : ETAP-Child mode                     |
| OrderedNodes                 | DINT      | The number of ordered nodes found on the linear network.                                                         |
| OredredNodesWithCorrectIP    | DINT      | The number of ordered nodes that have the correct IP addresses, as per the configured Ordered IP range.          |
| ThreePortDevices             | DINT      | The number of three-port devices detected on the linear network.                                                 |
| ChildNodesWithCorrectIP      | DINT      | The number of child nodes that have the correct IP addresses, as per the configured Child IP range.              |
| DHCPRequests                 | DINT      | The total number of DHCP requests.                                                                               |
| DHCPAssignmentsOrdered       | DINT      | The total number of DHCP assignments made from the Ordered IP range.                                             |
| DHCPAssignmentsChild         | DINT      | The total number of DHCP assignments made from the Child IP range.                                               |
| DHCPAssignmentsVisitors      | DINT      | The total number of DHCP assignments made from the Visitor IP range.                                             |
| UnexpectedDLRPortClosed      | DINT      | The number of three-port devices with unexpected ports closed.                                                   |
| CurrentAssignmentNode        | DINT      | During Assignment this reflects the node or position of the three-port device that is currently being processed. |
|                              |           | Valid only when the module is in the ETAP-Child mode.                                                            |
| DevicesFound                 | BOOL[128] | An array indicating which devices have been detected in the linear network.                                      |
|                              |           | The index represents the position where zero indicates the first position.                                       |
| DevicesAssigned              | BOOL[128] | An array indicating which devices have been assigned the correct IP address in the linear network.               |
|                              |           | The index represents the position where zero indicates the first position.                                       |
| ThreePortDevice              | BOOL[128] | An array indicating which devices have been identified as a three-port device.                                   |
|                              |           | The index represents the position where zero indicates the first position.                                       |

| ChildAssigned | BOOL[128] | An array indicating which three-port devices have had their child device assigned. |
|---------------|-----------|------------------------------------------------------------------------------------|
|               |           | The index represents the position where zero indicates the first position.         |

Table 4.1 - RSLogix 5000 input assembly parameters

#### 1.1.2. OUTPUT ASSEMBLY

The following parameters are used in the output assembly of the module.

| Parameter                      | Datatype | Description                                                                           |
|--------------------------------|----------|---------------------------------------------------------------------------------------|
| StartAssignment                | BOOL     | A false to true transition of this bit triggers the start of the Assignment function. |
| AbortAssignment                | BOOL     | A false to true transition of this bit aborts the Assignment function.                |
| ResetState                     | BOOL     | A false to true transition of this bit resets the internal state of the DHCP Manager. |
| ClearForeignSupervisorDetected | BOOL     | A false to true transition of this bit resets the foreign DLR ring supervisor latch.  |
| InhibitScanning                | BOOL     | Setting this bit true will inhibit the scanning function.                             |

Table 4.2 - RSLogix 5000 output assembly parameters

|  | DHCP01Output                                | {} | AparianDHCPOutput |
|--|---------------------------------------------|----|-------------------|
|  | DHCP01 Output.StartAssignment               | 0  | BOOL              |
|  | DHCP01Output.AbortAssignment                | 0  | BOOL              |
|  |                                             | 0  | BOOL              |
|  | DHCP01Output.ClearForeignSupervisorDetected | 0  | BOOL              |
|  | DHCP01Output.InhibitScanning                | 0  | BOOL              |

Figure 4.2. - Output assembly UDT structure

## 5. DIAGNOSTICS

## 5.1. LEDS

The module provides three LEDs for diagnostics purposes as shown in the front view figure below. A description of each LED is given in the table below.

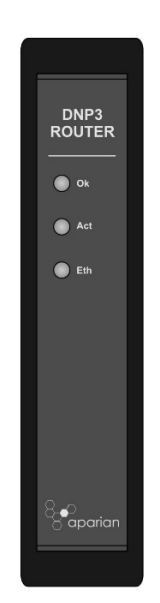

Figure 5.5.1 - DHCP Manager front view

| LED | Description                                                                                                    |
|-----|----------------------------------------------------------------------------------------------------|
| Ok  | The module's Ok LED will provide information regarding the system-level operation of<br>the module. Thus if the LED is red then the module is not operating correctly. For<br>example if the module application firmware has been corrupted or there is a hardware<br>fault the module will have a red Module LED.<br>If the LED is green then the module has booted and is running correctly. |
| Act | The activity LED flashes green each time the Scanning function is completed successfully. It also flashes green each time a successful DHCP assignment is made.                                                                                                    |
| Eth | The Ethernet LED will light up when an Ethernet link has been detected (by plugging in a connected Ethernet cable). The LED will flash every time traffic was detected.                                                                                                    |

Table 5.1 - Module LED operation

## 5.2. MODULE STATUS MONITORING IN SLATE

The DHCP Manager can provide a range of statistics which can assist with module operation, maintenance, and fault finding. The statistics can be accessed in full by Slate or using the web server in the module.

To view the module's status in the Aparian-Slate environment, the module must be online. If the module is not already Online (following a recent configuration download), then right-click on the module and select the *Go Online* option.

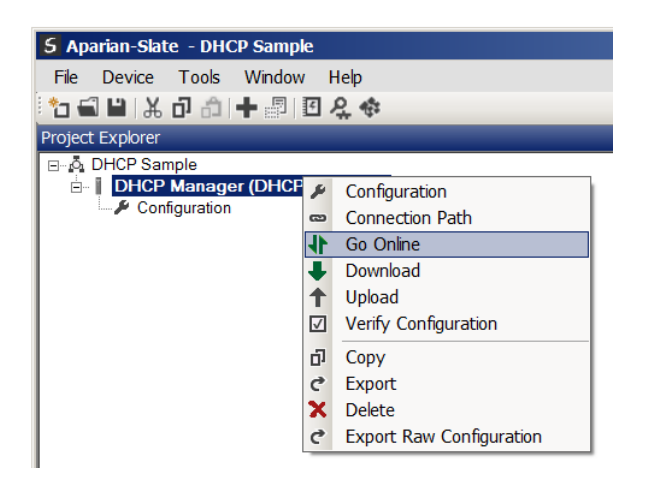

Figure 5.2. - Selecting to Go Online

The Online mode is indicated by the green circle behind the module in the Project Explorer tree.

| 5 Aparian-Slate - DH | CP Sample                   |
|----------------------|-----------------------------|
| File Device Tools    | Window Help                 |
| to 🖬 🗎 🗶 🗗 🖧         | 🕇 🖉 🖸 🔍 🗇                   |
| Project Explorer     | + <del>+</del> + ×          |
| ⊡ o DHCP Sample      |                             |
| DHCP Ma              | Configuration               |
| Ethernet             | Connection Path             |
| - 🕤 Status 🗖         | Ethernet Port Configuration |
| Event Vi             | Verify Configuration        |
| +0                   | Identity                    |
| 5                    | Status                      |
| 4                    | Go Offline                  |
| _                    |                             |

Figure 5.5.2. - Selecting online Status

The Status monitoring window can be opened by either double-clicking on the *Status* item in the Project Explorer tree, or by right-clicking on the module and selecting *Status*.

| Mode         | ETAPChild              | MAC Address       | 00:60:35:20      | 05:FD |
|--------------|------------------------|-------------------|------------------|-------|
| Owned        | Owned                  | Temperature       | 29.6 °C          | ;     |
| Config Valid | Valid                  | Processor Scan    | 6.4 us           | i     |
|              |                        | Ethernet Cable Le | ngth ≈ 5 m       |       |
| Up Time      | 2d - 23:30:57          | DIP Switches      | SW1 - Safe Mode  | Off   |
| Module Time  | 2015/06/22 04:10:56 PM | \$                | SW2 - Force DHCP | Off   |
|              | Set to PC Time         | ş                 | SW3 - Reserved   | Off   |
|              |                        | 5                 | SW4 - Reserved   | Off   |

The status window contains multiple tabs to display the current status of the module.

Figure 5.5.3. - Status monitoring - General

The General tab displays the following general parameters and can also be used to set the module time to the PC time:

| Parameter             | Description                                                                                                    |
|-----------------------|----------------------------------------------------------------------------------------------------|
| Mode                  | Indicates the current assignment mode :<br>Normal, or<br>ETAP-Child.                                                                                                    |
| Owned                 | Indicates whether or not the module is currently owned (Class 1) by a Logix controller.                                                                                     |
| Config Valid          | Indicates whether the module configuration is valid.                                                                                                    |
| Up Time               | Indicates the elapsed time since the module was powered-up.                                                                                                    |
| Module Time           | Indicates the module's internal time. The module time is stored in UTC (Universal Coordinate Time) but displayed on this page according to the local PC Time Zone settings. |
| MAC Address           | Displays the module's unique Ethernet MAC address.                                                                                                    |
| Temperature           | The internal temperature of the module.                                                                                                    |
| Processor Scan        | The amount of time (microseconds) taken by the module's processor in the last scan.                                                                                         |
| Ethernet Cable Length | Indicates the estimated length of the Ethernet cable attached to the module. (Accuracy of 5m)                                                                               |
| DIP Switch Position   | The status of the DIP switches when the module booted.<br>Note that this status will not change if the DIP switches are altered<br>when the module is running.              |

Table 5.2 - Parameters displayed in the Status Monitoring – General Tab

The DHCP Manager tab displays the status of the Scanning and Assignment functions.

| DHCP Manager - Stat | us                   |                        |                  |          | _ 🗆 🗙 |
|---------------------|----------------------|------------------------|------------------|----------|-------|
| General DHCP Manage | r Ordered Nodes Ethe | rnet Clients TCP / ARP | 1                |          |       |
| Scan Status         | Active               | Foreign Su             | pervisor -       | Clear    |       |
| Assign Status       | Success              | Unexpecte              | d Closed Ports 0 |          |       |
|                     |                      |                        |                  |          |       |
|                     | Devices              | Correctly Assigned     | DHCP Assignments | Capacity |       |
| Ordered Range       | 1                    | 5                      | 75               | Ok       |       |
| Child Range         | 1                    | 1                      | 17               | Ok       |       |
| Visitor Range       |                      |                        | 16               | Ok       |       |
|                     |                      |                        |                  |          |       |
|                     |                      |                        |                  |          |       |
|                     |                      |                        |                  |          |       |

Figure 5.5. - Status monitoring – DHCP Manager

| Statistic                       | Description                                                                                                    |
|---------------------------------|----------------------------------------------------------------------------------------------------|
| Scan Status                     | Active: Continuously scanning the network.                                                                                                    |
|                                 | Paused: Indicates the scanning has been temporarily paused for the Assignment function to complete.                                                                          |
|                                 | Inhibited: The scanning function has been inhibited via the Output assembly.                                                                                                 |
| Assign Status                   | Indicates the status of the current or previous Assignment.                                                                                                    |
|                                 | Busy: Indicates the assignment function is in process.                                                                                                    |
|                                 | Success: Indicates the previous assignment function was successful.                                                                                                    |
|                                 | Failed: Indicates the previous assignment function failed.                                                                                                    |
| Foreign Supervisor              | Indicates that a foreign DLR ring supervisor has been detected on the network. This condition will remain latched until either Cleared by Slate, or via the Output assembly. |
| Unexpected Closed Ports         | Indicates the number of closed ports that were detected during assignment.                                                                                                   |
| Ordered - Devices               | Indicates the number of ordered devices detected.                                                                                                    |
| Ordered – Correctly<br>Assigned | Indicates the number of ordered devices that have been assigned the correct IP address.                                                                                      |
| Ordered – DHCP<br>Assignments   | Indicates the total number of DHCP Assignments made from the Ordered IP range.                                                                                               |
| Ordered - Capacity              | Indicates whether there are still IP addresses available in the ordered IP range.                                                                                            |

| Child - Devices            | Indicates the number of three-port devices detected.                                  |
|----------------------------|---------------------------------------------------------------------------------------|
| Child – Correctly Assigned | Indicates the number of child devices that have been assigned the correct IP address. |
| Child – DHCP Assignments   | Indicates the total number of DHCP Assignments made from the Child IP range.          |
| Child - Capacity           | Indicates whether there are still IP addresses available in the Child IP range.       |
| Visitor – DHCP Assignments | Indicates the total number of DHCP Assignments made from the Visitor IP range.        |
| Visitor - Capacity         | Indicates whether there are still IP addresses available in the visitor IP range.     |

Table 5.3 – DHCP Manager statistics

The Ordered Nodes tab displays all the ordered devices detected by the DHCP Manager module.

| D<br>G | HCP Ma | nager - Status<br>DHCP Manager Ordered | d Nodes Ethernet Clie | ents TCP / ARP |              |            | <u>- 0 ×</u> |
|--------|--------|----------------------------------------|-----------------------|----------------|--------------|------------|--------------|
|        | Order  | ed Nodes                               |                       |                |              |            |              |
|        | Pos.   | MAC Address                            | IP Address            | 3-Port Status  | Product Name | Serial No. |              |
|        | 1      | 00:1D:9C:C3:D5:B1                      | 192.168.1.1           | -              | 1756-EN2TR/B | A32003     |              |
|        | 2      | 00:1D:9C:17:B9:08                      | 192.168.1.2           | -              | 1756-EN2TR/B | A7B908     |              |
|        | 3      | 00:1D:9C:17:87:04                      | 192.168.1.3           | -              | 1756-EN2TR/B | A78704     |              |
|        | 4      | 00:1D:9C:17:7C:5E                      | 192.168.1.4           | -              | 1756-EN2TR/B | A77C5E     |              |
|        | 5      | 00:00:BC:C9:86:AA                      | 192.168.1.5           | Child Assigned | 1783-ETAP/A  | 7F1536     |              |
|        |        |                                        |                       |                |              |            |              |
|        |        |                                        |                       |                |              |            |              |
|        |        |                                        |                       |                |              |            |              |
|        |        |                                        |                       |                |              |            |              |
|        |        |                                        |                       |                |              |            |              |
|        |        |                                        |                       |                |              |            |              |
|        |        |                                        |                       |                |              |            |              |
|        |        |                                        |                       |                |              |            |              |

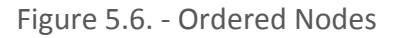

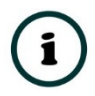

**NOTE:** The Product Name and Serial Number attributes in the Ordered nodes table is resolved by Slate directly and not by the DHCP Manager module. Should Slate be connected to the DHCP Manager module from a remote network, then these attributes will not be populated.

## 5.3. MODULE EVENT LOG

The DHCP Manager module logs various diagnostic records to an internal event log. These logs are stored in non-volatile memory and can be displayed using Slate or via the web interface.

To vie them in Slate, select the Event Viewer option in the Project Explorer tree.

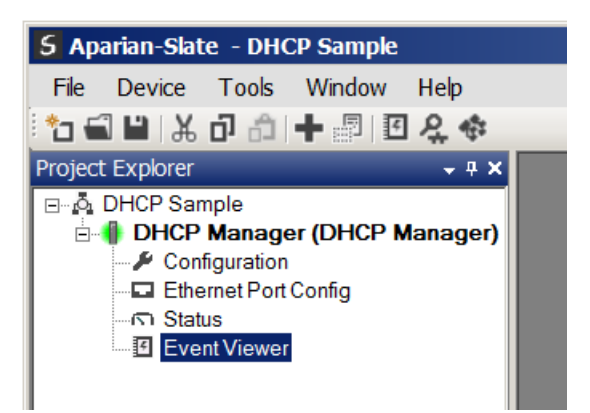

Figure 5.7. - Selecting the module Event Log

The Event Log window will open and automatically read all the events from the module. The log entries are sorted so as to have the latest record at the top. Custom sorting is achieved by double-clicking on the column headings.

| DHCP Manager - Event Viewer |         |                     |               |                                                |   |
|-----------------------------|---------|---------------------|---------------|------------------------------------------------|---|
| •                           | 2 ×     |                     |               |                                                |   |
|                             | Uploade | d 803 records.      |               | Filter (All)                                   | • |
|                             | Index V | Time                | Up Time       | Event                                          | ▲ |
|                             | 829     | 2015/06/23 13:13:44 | 0d - 02:29:07 | Ethernet link up                               |   |
|                             | 828     | 2015/06/23 13:13:41 | 0d - 02:29:04 | Ethernet link down                             |   |
|                             | 827     | 2015/06/23 13:09:14 | 0d - 02:24:37 | Ethernet link up                               |   |
|                             | 826     | 2015/06/23 13:09:10 | 0d - 02:24:33 | Ethernet link down                             |   |
|                             | 825     | 2015/06/23 11:27:39 | 0d - 00:43:01 | Connection Id not found in class 3 client list |   |
|                             | 824     | 2015/06/23 10:45:00 | 0d - 00:00:23 | DHCP Manager config valid                      |   |
|                             | 823     | 2015/06/23 10:44:38 | 0d - 00:00:01 | Ethernet link up                               |   |
|                             | 822     | 2015/06/23 10:44:38 | 0d - 00:00:01 | Application code running                       |   |
|                             | 821     | 2015/06/23 10:44:37 | 0d - 00:00:00 | Config CRC fail                                |   |
|                             | 820     | 2015/06/23 10:44:34 | 0d - 00:25:27 | Module reset                                   | - |

Figure 5.8. – Module Event Log

The log can also be stored to a file for future analysis, by selecting the Save button in the tool menu.

To view previously saved files, use the Event Log Viewer option under the tools menu.

### 5.4. WEB SERVER

The DHCP Manager provides a web server allowing a user without Slate or RSLogix 5000 to view various diagnostics of the module. This includes Ethernet parameters, system event log, and advanced diagnostics.

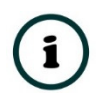

**NOTE:** The web server is view **only** and thus no parameters or configuration can be altered from the web interface.

| 🗟 Aparian - Internet Explorer       |                                 |                             |                                               |  |  |
|-------------------------------------|---------------------------------|-----------------------------|-----------------------------------------------|--|--|
| 🔄 🕞 🔹 😰 http://192.168.1.236/       |                                 |                             |                                               |  |  |
| Aparian ×                           |                                 |                             | 222 (1939) (2004) (2019)<br>222 (1939) (2019) |  |  |
| File Edit View Favorites Tools Help | )                               |                             |                                               |  |  |
| Module: DHCP Mar                    | nager Serial: 352005FD Firmware | Rev: 1.1                    | 8<br>aparian                                  |  |  |
| Overview                            | Device Name                     | DHCP Manager                | ^                                             |  |  |
| Ethernet                            | Serial number                   | 352005FD                    |                                               |  |  |
| Event Logs                          | Firmware Revision               | 1.1                         |                                               |  |  |
| Diagnostics                         | Module Status                   | Configured                  |                                               |  |  |
| Application                         | Vendor Id                       | 1370                        |                                               |  |  |
| www.aparian.com                     | Product Type                    | 12                          |                                               |  |  |
|                                     | Product Code                    | 106                         |                                               |  |  |
|                                     | Uptime                          | 3h 14m 7s                   |                                               |  |  |
|                                     | Date                            | 2015/06/23                  |                                               |  |  |
|                                     | Time                            | 13:58:45                    |                                               |  |  |
|                                     | Switches                        | 0:0:0:0                     |                                               |  |  |
|                                     | Temperature                     | 28.7021°C                   | ~                                             |  |  |
|                                     | Copyright 2015 Apari            | an Inc. All rights reserved |                                               |  |  |

Figure 5.9. - Web interface

## 6. TECHNICAL SPECIFICATIONS

## 6.1. DIMENSIONS

Below are the enclosure dimensions as well as the required DIN rail dimensions. All dimensions are in millimetres.

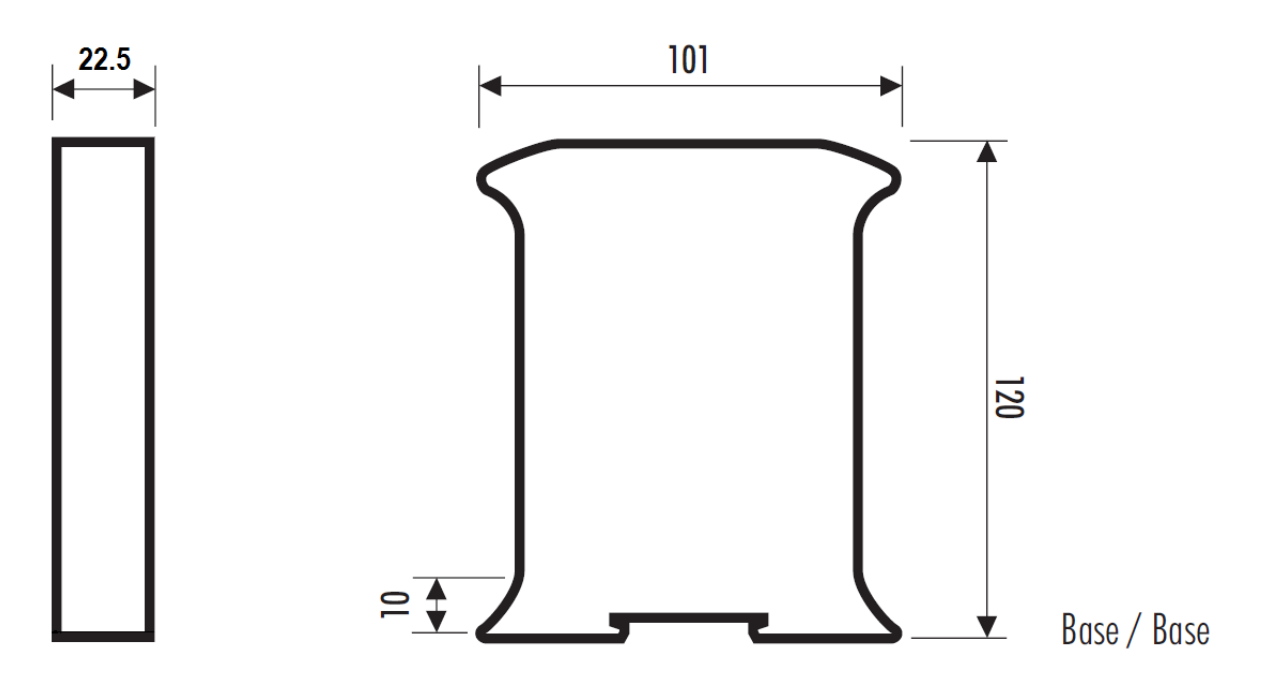

Figure 9.6.1 – DHCP Manager enclosure dimensions

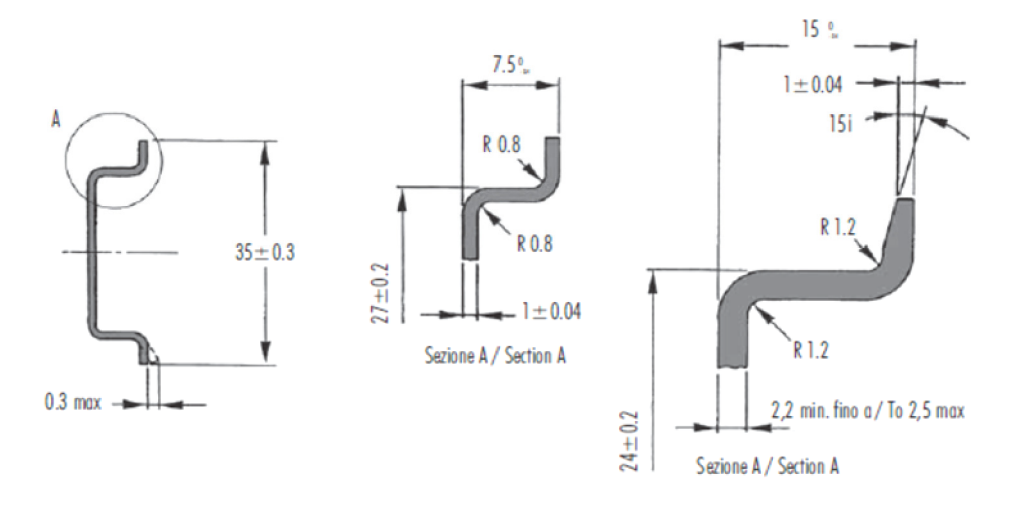

Figure 9.6.2 - Required DIN dimensions

## 6.2. ELECTRICAL

| Specification         | Rating                               |
|-----------------------|--------------------------------------|
| Power requirements    | Input: 10 – 28V DC, (70 mA @ 24 VDC) |
| Power consumption     | 1.7 W                                |
| Connector             | 3-way terminal                       |
| Conductors            | 24 – 18 AWG                          |
| Enclosure rating      | IP20, NEMA/UL Open Type              |
| Temperature           | 0 – 60 °C                            |
| Earth connection      | Yes, terminal based                  |
| Emissions             | IEC61000-6-4                         |
| ESD Immunity          | EN 61000-4-2                         |
| Radiated RF Immunity  | IEC 61000-4-3                        |
| EFT/B Immunity        | EFT: IEC 61000-4-4                   |
| Surge Immunity        | Surge: IEC 61000-4-5                 |
| Conducted RF Immunity | IEC 61000-4-6                        |

Table 6.1 - Electrical specification

## 6.3. ETHERNET

| Specification      | Rating       |
|--------------------|--------------|
| Connector          | RJ45         |
| Conductors         | CAT5 STP/UTP |
| ARP connections    | Max 20       |
| TCP connections    | Max 20       |
| CIP connections    | Max 10       |
| Communication rate | 10/100Mbps   |
| Duplex mode        | Full/Half    |
| Auto-MDIX support  | Yes          |

Table 6.2 - Ethernet specification

### 6.4. DHCP

| Specification           | Rating |
|-------------------------|--------|
| Maximum Ordered Devices | 100    |
| Maximum Visitor Devices | 255    |
| Maximum Child Devices   | 100    |

Table 6.3 – DHCP specification

## 6.5. CERTIFICATIONS

| Certification | Mark |
|---------------|------|
| CE Mark       | CE   |
| UL Mark       |      |
| File: E476538 |      |

Table 6.4 – Certifications

## INDEX

#### Α

assembly instance, 31 AssignmentFail, 36, 37 AssignmentSuccess, 36, 37

#### С

Child, 2, 5, 6, 9, 10, 11, 24, 25, 26, 36, 37, 39, 43, 45, 51 ChildTimeOut, 37 class 1, 31, 32, 37 Connection path, 28 Contact Us, 12

#### D

DC power, 13 DHCP, 1, 2, 3, 4, 5, 6, 7, 9, 10, 11, 12, 13, 14, 17, 18, 19, 22, 23, 24, 25, 26, 27, 28, 31, 33, 34, 36, 37, 38, 39, 40, 41, 42, 44, 45, 46, 47, 49, 51 DHCP general configuration, 25 DHCP Manager, 1, 4, 6, 14, 22, 23, 31, 33, 37, 46, 49 DHCP parameters, 24 *DHCPPortRecoveryTime*, 37 dimensions, 49 DIN rail, 15, 49 DIP, 14 DLR, 4, 6, 9, 11, 25, 36, 40, 44

#### Ε

ETAP, 2, 5, 6, 8, 9, 10, 11, 24, 25, 26, 36, 39, 43 Ethernet Bridge, 31 Ethernet connector, 16 EtherNet/IP, 20

#### F

firmware upgrade, 24

#### I

input assembly, 38, 44 input voltage, 16

#### Κ

Key Change Method, 26, 27 Key Wrap Algorithm, 26

#### L

LED, 41 Logix controller, 7, 32, 37, 43

#### Μ

MAC Algorithm, 26, 27 Mapping Mode, 24 Master Subnet, 25

#### 0

Ordered, 6, 8, 9, 10, 24, 25, 26, 36, 38, 39, 44, 45, 46, 51 output assembly, 37, 40

#### Ρ

Protocol, 17, 25

#### R

requested packet interval (RPI), 32 Rockwell Automation, 21 RS232, 13 RSLinx, 21 RSLogix 5000, 31, 32, 33, 35, 37, 40, 47

#### S

Safe Mode, 14 Slate, 6, 12, 17, 19, 22, 23, 24, 29, 38, 42, 46, 47 statistics, 42, 45 Support email, 12

#### Т

Target Browser, 19, 20, 28

#### U

UDTs, 12, 32, 33, 34, 35, 37 User Defined Types (UDTs), 32

#### V

Visitor, 6, 8, 9, 10, 24, 25, 26, 36, 37, 39, 45, 51 VisitorTimeOut, 36, 37

#### W

web server, 42, 47